# **ZTE V9** Manual do Usuário

1

#### INFORMAÇÕES LEGAIS

#### Copyright © 2010 ZTE CORPORATION.

#### Todos os direitos reservados.

Nenhuma parte desta publicação pode ser extraída, reproduzida, traduzida ou utilizada, de qualquer forma ou por qualquer meio, seja eletrônico ou mecânico, incluindo fotocópia e microfilme, sem a prévia permissão por escrito da ZTE Corporation.

O manual é publicado pela ZTE Corporation. Reservamos o direito de realizar modificações em erros de impressão ou atualizar especificações sem aviso prévio.

Versão No. : R1.0 Data de Edição: 20101110

#### Sumário

| Informações de Segurança do Produto                     | 10 |
|---------------------------------------------------------|----|
| Declaração Geral sobre Energia RF                       | 12 |
| Taxa de Absorção Específica (SAR)                       | 12 |
| Operação de Uso no Corpo                                | 13 |
| Limitação de Exposição a Campos de Radiofrequência (RF) | 14 |
| Informações Regulatórias                                | 19 |
| Dirigindo                                               | 20 |
| Operando Máquinas                                       | 20 |
| Declarações Gerais Sobre Manuseio e Uso                 | 20 |
| Crianças                                                | 22 |
| Desmagnetização                                         | 23 |
| Descarga Eletrostática (ESD)                            | 23 |
| Air Bags                                                | 23 |
| Tontura/Desmaios                                        | 23 |
| Lesão por Esforço Repetitivo                            | 24 |
| Chamadas de Emergência                                  | 24 |

| Aquecimento do Dispositivo.25Acessórios25Conexão a um Carro25Produtos Defeituosos e Danificados26Declarações Gerais sobre Interferência26Marcapassos27Aparelhos Auditivos27Dispositivos Médicos27Hospitais28Aeronave28Interferência em Carros28Postos de Gasolina e Atmosferas Explosivas29Áreas de Explosão.29Como inserir seu cartão de memória e o SIM34Como inserir a bateria37Como carregar seu V938                                                                                                    | Ruídos de Alto Volume                      | 24 |
|----------------------------------------------------------------------------------------------------|--------------------------------------------|----|
| Acessórios25Conexão a um Carro25Produtos Defeituosos e Danificados26Declarações Gerais sobre Interferência26Marcapassos27Aparelhos Auditivos27Dispositivos Médicos27Hospitais28Aeronave28Interferência em Carros28Postos de Gasolina e Atmosferas Explosivas29Áreas de Explosão29Como inserir seu cartão de memória e o SIM34Como inserir a bateria37Como carregar seu V938                                                                                                    | Aquecimento do Dispositivo                 | 25 |
| Conexão a um Carro25Produtos Defeituosos e Danificados26Declarações Gerais sobre Interferência26Marcapassos27Aparelhos Auditivos27Dispositivos Médicos27Hospitais28Aeronave28Interferência em Carros28Postos de Gasolina e Atmosferas Explosivas29Áreas de Explosão29Como inserir seu cartão de memória e o SIM34Como inserir a bateria37Como carregar seu V938                                                                                                    | Acessórios                                 | 25 |
| Produtos Defeituosos e Danificados       26         Declarações Gerais sobre Interferência       26         Marcapassos       27         Aparelhos Auditivos       27         Dispositivos Médicos       27         Hospitais       28         Aeronave       28         Interferência em Carros       28         Postos de Gasolina e Atmosferas Explosivas       29         Áreas de Explosão       29         Como inserir seu cartão de memória e o SIM       34         Como inserir a bateria       37         Como carregar seu V9       38 | Conexão a um Carro                         | 25 |
| Declarações Gerais sobre Interferência       26         Marcapassos       27         Aparelhos Auditivos       27         Dispositivos Médicos       27         Hospitais       28         Aeronave       28         Interferência em Carros       28         Postos de Gasolina e Atmosferas Explosivas       29         Áreas de Explosão       29         Como inserir seu cartão de memória e o SIM       34         Como inserir a bateria       37         Como carregar seu V9       38                                                     | Produtos Defeituosos e Danificados         | 26 |
| Marcapassos       27         Aparelhos Auditivos       27         Dispositivos Médicos       27         Hospitais       28         Aeronave       28         Interferência em Carros       28         Postos de Gasolina e Atmosferas Explosivas       29         Áreas de Explosão       29         Como inserir seu cartão de memória e o SIM       34         Como inserir a bateria       37         Como carregar seu V9       38                                                                                                    | Declarações Gerais sobre Interferência     | 26 |
| Aparelhos Auditivos       27         Dispositivos Médicos       27         Hospitais       28         Aeronave       28         Interferência em Carros       28         Postos de Gasolina e Atmosferas Explosivas       29         Áreas de Explosão       29         Como inserir seu cartão de memória e o SIM       34         Como inserir a bateria       37         Como carregar seu V9       38                                                                                                    | Marcapassos                                | 27 |
| Dispositivos Médicos                                                                                                    | Aparelhos Auditivos                        | 27 |
| Hospitais       28         Aeronave       28         Interferência em Carros       28         Postos de Gasolina e Atmosferas Explosivas       29         Áreas de Explosão       29         Como inserir seu cartão de memória e o SIM       34         Como inserir a bateria       37         Como carregar seu V9       38                                                                                                    | Dispositivos Médicos                       | 27 |
| Aeronave       28         Interferência em Carros       28         Postos de Gasolina e Atmosferas Explosivas       29         Áreas de Explosão       29         Como inserir seu cartão de memória e o SIM       34         Como inserir a bateria       37         Como carregar seu V9       38                                                                                                    | Hospitais                                  | 28 |
| Interferência em Carros       28         Postos de Gasolina e Atmosferas Explosivas       29         Áreas de Explosão       29         Como inserir seu cartão de memória e o SIM       34         Como inserir a bateria       37         Como carregar seu V9       38                                                                                                    | Aeronave                                   | 28 |
| Postos de Gasolina e Atmosferas Explosivas                                                                                                    | Interferência em Carros                    | 28 |
| Áreas de Explosão                                                                                                    | Postos de Gasolina e Atmosferas Explosivas | 29 |
| Como inserir seu cartão de memória e o SIM                                                                                                    | Áreas de Explosão                          | 29 |
| Como inserir a bateria                                                                                                    | Como inserir seu cartão de memória e o SIM | 34 |
| Como carregar seu V938                                                                                                    | Como inserir a bateria                     | 37 |
|                                                                                                    | Como carregar seu V9                       | 38 |
| Como ligar seu dispositivo40                                                                                                    | Como ligar seu dispositivo                 | 40 |

| Como alterar seu dispositivo para modo de economia de en | ergia |
|----------------------------------------------------------|-------|
|                                                          | 41    |
| Como reativar seu dispositivo do modo dormir             | 41    |
| Informações sobre a tela sensível ao toque               | 43    |
| Tela Inicial                                             | 44    |
| Status do Dispositivo e Notificações                     | 51    |
| Pré-Visualização de Aplicativos e Configurações          | 54    |
| Realizando uma Chamada do Discador                       | 63    |
| Realizando Chamada através dos Contatos                  | 63    |
| Realizando Chamada do Histórico de Chamadas              | 64    |
| Realizando uma Chamada de uma Mensagem de Texto          | 65    |
| Realizando uma Chamada em Conferência                    | 66    |
| Realizando Chamada de Emergência                         | 67    |
| Realizando uma Chamada Internacional                     | 67    |
| Atendendo uma Chamada Recebida                           | 68    |
| Recusando uma Chamada Recebida                           | 70    |
| Alterando uma Chamada para Mudo                          | 70    |
| Colocar uma Chamada em Espera                            | 70    |

| Ligar/Desligar o Alto-Falante               | 71  |
|---------------------------------------------|-----|
| Encerrando uma Chamada                      | 71  |
| Tela Contatos                               | 74  |
| Importando/Exportando Contatos              | 75  |
| Criando um Contato                          | 76  |
| Adicionar um Contato em Favoritos           | 76  |
| Buscar Contato                              | 79  |
| Editar um Contato                           | 79  |
| Excluir um Contato                          | 79  |
| Teclado Android                             | 81  |
| Teclado TouchPal                            | 83  |
| Entrada de Texto XT9                        | 86  |
| Digitando Texto através de Teclado na Tela  | 94  |
| Digitando Números e Símbolos                | 94  |
| Compondo um SMS                             | 98  |
| Compondo um MMS                             | 99  |
| Gerenciando Mensagens e Cadeia de Mensagens | 101 |
| Configurações de Mensagem                   | 102 |
|                                             |     |

| Criando conta de Email                 | 104 |
|----------------------------------------|-----|
| Compondo e enviando um Email           | 109 |
| Responder ou Encaminhar Email          | 109 |
| Configurações de Email                 | 110 |
| Modos de se Conectar a Internet        | 112 |
| GPRS/EDGE/3G                           | 112 |
| Wi-Fi                                  | 114 |
| Abrindo o Navegador                    | 118 |
| Abrindo Páginas Web                    | 118 |
| Navegando nas Opções                   | 119 |
| Usando Favoritos                       | 123 |
| Configurações do Navegador             | 124 |
| Ligar/desligar Bluetooth               | 128 |
| Tornando seu dispositivo visível       | 128 |
| Alterar nome do seu dispositivo        | 129 |
| Parear com outro dispositivo Bluetooth | 129 |
| Abrindo a Câmera                       | 130 |
| Tirando Fotos                          | 131 |

| Configurações de Câmera            | 131 |
|------------------------------------|-----|
| Abrindo a Gravação de Vídeo        | 133 |
| Gravando Vídeos                    | 134 |
| Configurações de Vídeo             | 134 |
| Abrindo Rádio FM                   | 136 |
| Abrindo Música                     | 138 |
| Executando Música                  | 138 |
| Criando Listas de Execução         | 139 |
| Gerenciando Listas de Execução     | 140 |
| Configurando uma Música como Toque | 141 |
| Abrindo Vídeos                     | 142 |
| Executando Vídeos                  | 142 |
| Abrindo o Gravador de Som          | 145 |
| Gravar seu Lembrete                | 145 |
| Abrir Google Mail                  | 147 |
| Criando e enviando um gmail        | 147 |
| Abrindo o Google Talk              | 149 |
| Adicionando novo amigo             | 149 |

| Visualizando e aceitando um convite        | 149 |
|--------------------------------------------|-----|
| Alterando seu status online                | 150 |
| Iniciando uma conversa                     | 150 |
| Configurando Data e Hora                   | 151 |
| Exibir Configurações                       | 152 |
| Configurações de Som                       | 153 |
| Configurações de Idioma                    | 157 |
| Serviços de Redes Móveis                   | 158 |
| Protegendo seu V9 com Bloqueio de Tela     | 160 |
| Protegendo seu Cartão SIM com o código PIN | 164 |
| Configurando Armazenamento de Credencial   | 165 |
| Gerenciando o Cartão de Memória            | 166 |
| Gerenciando Armazenamento Interno          | 167 |
| Reiniciar configurações de fábrica         | 168 |
| Gerenciando Aplicativos                    | 168 |
| Configurações de Busca                     | 171 |
| Configurações de Conversão de texto em voz | 171 |
| Configurar alarmes                         | 172 |

# Para Sua Segurança

#### Informações de Segurança do Produto

|          | Leia a seção de<br>informações de<br>segurança deste manual<br>do usuário nesta página |           | Não usar durante o<br>reabastecimento      |
|----------|----------------------------------------------------------------------------------------|-----------|--------------------------------------------|
|          | Não usar manualmente<br>enquanto estiver<br>dirigindo                                  | <u>نې</u> | Este dispositivo produz<br>luzes piscantes |
| <b>B</b> | Peças pequenas podem<br>causar risco de choque                                         | Ŵ         | Não descartar no fogo                      |
| No.      | Este dispositivo poderá<br>produzir som de alto<br>volume                              | Ċ         | Evitar contato com mídia<br>magnética      |

|     | Manter afastado de<br>marca-passos e outros<br>dispositivos médicos<br>pessoais |          | Evitar altas temperaturas                                                       |
|-----|---------------------------------------------------------------------------------|----------|---------------------------------------------------------------------------------|
| ×   | Desligar quando<br>instruído em hospitais e<br>instalações médicas              |          | Evitar qualquer contato<br>com líquido, manter seco                             |
|     | Desligar quando instruído<br>em aeronaves e<br>aeroportos                       | 2        | Não desmonte                                                                    |
| *** | Desligar em ambientes<br>explosivos                                             | \$3<br>8 | Não depender somente<br>deste dispositivo para<br>comunicações de<br>emergência |
|     |                                                                                 | ©⊠       | Usar somente<br>acessórios aprovados                                            |

## Exposição RF

#### Declaração Geral sobre Energia RF

Seu dispositivo móvel contem um transmissor e um receptor. Quando ligado, recebe e transmite energia de radiofrequência (RF). Ao se comunicar com seu dispositivo, a rede celular gerencia sua chamada controlando o nível de energia de sinal no qual seu dispositivo transmite.

#### Taxa de Absorção Específica (SAR)

Seu dispositivo móvel é projetado para não exceder os limites de exposição a ondas de rádio recomendados pelas normas internacionais. Estas normas foram desenvolvidas pela organização científica independente ICNIRP e estabelecem margens de segurança projetadas para assegurar a proteção de todas as pessoas, independentemente de idade e saúde.

As normas usam uma unidade de medição conhecida como Taxa de

Absorção Específica, ou SAR. O limite SAR para dispositivos móveis é de 2 W/kg e o maior valor SAR para este dispositivo quando testado próximo ao ouvido foi de 1.54 W/kg\*. Como os dispositivos móveis oferecem uma variedade de funções, podem ser usados em outras posições, como no corpo, conforme descrito no manual do usuário\*\*.

Como SAR é medido utilizando a maior potência de transmissão do dispositivo, o SAR efetivo deste dispositivo durante a operação é geralmente inferior ao indicado acima. Isto se deve a alterações automáticas do nível de potência do dispositivo para assegurar que use somente a potência mínima requerida para comunicar-se com a rede.

\* Os testes são realizados em conformidade com EN 62311, EN 62209-1, IEC 62209-2.

\*\* Leia operação de uso no corpo.

#### Operação de Uso no Corpo

Informações de segurança importantes relativas à exposição à radiação de radiofrequência (RF):

A falha na observação destas instruções pode resultar na exposição à RF excedendo os limites de normas pertinentes.

# Limitação de Exposição a Campos de Radiofrequência (RF)

Para indivíduos preocupados em limitar sua exposição a campos de RF, a Organização Mundial de Saúde (WHO) fornece as seguintes recomendações:

Medidas Preventivas: As atuais informações científicas não indicam a necessidade de precauções especiais para o uso de dispositivos móveis. Se indivíduos estiverem preocupados, podem optar por limitar sua exposição ou de seus filhos a RF limitando o tempo de chamadas, ou usando dispositivos viva-voz para manter os dispositivos móveis distantes da cabeça e do corpo.

Maiores informações sobre o tema podem ser obtidas online na folha de dados WHO N°193, no endereço

http://www.who.int/mediacentre/factsheets/fs193/en/

#### Precauções para a utilização da bateria

- Use apenas baterias e carregadores aprovados pela ZTE, os quais foram especificamente desenvolvidos para o seu telefone. A utilização de baterias ou carregadores não aprovados pode causar incêndios, explosões, vazamentos, ferimentos graves, além de danificar o telefone.
- Não modifique qualquer elemento da bateria com inserção ou retirada de materiais. Isto pode causar explosão e conseqüentes ferimentos.
- A vida útil da bateria é limitada. A duração da carga se torna menor após ela ser recarregada diversas vezes. Se houver repetidas falhas ao recarregá-la, é sinal que ela está gasta e é recomendado que seja feita a troca por uma nova.
- Não pressione com força ao instalar a bateria, pois poderá

danificá-la e causar vazamento, superaquecimento, explosão ou incêndio.

- Caso a bateria caia e seja danificada, antes de continuar utilizando-a, procure uma Assistência Técnica Autorizada próxima ou entre em contato com o SAC.
- Se a bateria esquentar, mudar de cor ou se deformar ao ser utilizada, recarregada ou armazenada, pare de usá-la imediatamente e providencie substituição.
- Mantenha a bateria longe de umidade para prevenir superaquecimento, queimadura ou corrosão.
- Não deixe a bateria em local com luz solar direta, dentro de carro ou com temperatura muito elevada, pois isso pode resultar em vazamento ou superaquecimento. Isso pode afetar o desempenho da bateria e diminuir sua vida útil. Mantenha a bateria em local

fresco, ventilado e longe da luz solar direta.

- Não deixe a bateria carregando ininterruptamente por mais de 24 horas.
- Mantenha a bateria fora do alcance das crianças, e não a coloque na boca em hipótese alguma.

Nota: Se a bateria estiver danificada, não toque em seus materiais internos. Se sua pele ou olhos entrar em contato com esses materiais, lave a área atingida com água em abundância e procure assistência médica se necessário.

#### Descarte do produto, bateria e demais acessórios

Para descarte das baterias, do produto ou demais acessórios

utilize a rede de assistências técnicas autorizadas ZTE, cujos endereços estão disponíveis no site www.ztebrasil.com.br. Caso não haja assistência técnica autorizada próxima a sua cidade, por favor, entre em contato com nosso SAC pelo número 0800-701-0983 para orientações de descarte.

- Nunca faça o descarte da bateria, do produto e demais acessórios próximo a córregos, rios, riachos, lagos, áreas de mananciais ou diretamente no solo. A bateria contém material tóxico que pode trazer sérios danos ao meio ambiente.
- Nunca os incinere ou descarte em locais que possuem materiais tóxicos, líquidos inflamáveis ou lixo. Descarte-os em locais apropriados de acordo com as regulamentações específicas.
- Nunca faça o descarte em lixo doméstico. Separe-os para coleta

seletiva a fim de evitar danos ao ambiente ou à saúde pública, decorrente do descarte descontrolado de lixo e promover a reutilização sustentável dos recursos materiais.

 A ZTE está comprometida com o respeito ao meio ambiente e cumpre integralmente a legislação ambiental no que tange ao manuseio, reciclagem, tratamento e destruição da bateria, produto e demais acessórios.

#### Informações Regulatórias

As seguintes aprovações e notificações se aplicam em regiões específicas, conforme descrito.

Consulte a Declaração de Conformidade RoHS e a Declaração de Conformidade EC em Anexos.

## Distrações

### Dirigindo

Deve-se sempre prestar total atenção ao dirigir, de modo a reduzir o risco de acidentes. Usar um dispositivo móvel ao dirigir (mesmo com o kit viva-voz) poderá causar distração e gerar acidentes. Você deverá estar em conformidade com todas as leis e regulamentos locais restringindo o uso de dispositivos *wireless* (sem fio) ao dirigir.

#### **Operando Máquinas**

Deve-se sempre prestar total atenção ao operar máquinas, de modo a reduzir o risco de um acidente.

## Manuseio do Produto

#### Declarações Gerais Sobre Manuseio e Uso

Você é integralmente responsável pelo modo de uso de seu dispositivo

móvel e qualquer consequência do seu uso.

Você deverá sempre desligar seu dispositivo móvel em local onde o uso de telefones é proibido. O uso de seu dispositivo está sujeito a medidas de segurança projetadas para proteger os usuários e o ambiente.

- Manuseie sempre seu dispositivo e seus acessórios com cuidado e mantenha-o em local limpo e sem poeira.
- Não exponha seu dispositivo ou seus acessórios ao fogo ou produtos como tabaco acesos.
- Não exponha seu dispositivo ou seus acessórios a líquidos ou alta umidade.
- Não derrube, arremesse ou tente dobrar seu dispositivo ou seus acessórios.
- Não use produtos químicos, solventes para limpeza ou aerossóis para limpar o dispositivo ou seus acessórios.
- Não pinte seu dispositivo ou seus acessórios.
- Não tente desmontar seu dispositivo ou seus acessórios, somente técnico autorizado está capacitado para este procedimento.

- Não exponha seu dispositivo ou seus acessórios a temperaturas extremas, mínimo - [5] e máximo + [50] Graus Celsius.
- Verifique os regulamentos locais sobre o descarte de produtos eletrônicos.
- Não carregue seu dispositivo móvel no bolso traseiro, com risco de danificá-lo ao sentar.

#### Crianças

Não deixe seu dispositivo móvel ou acessórios ao alcance de crianças ou permita que brinquem com o dispositivo.

Crianças podem causar lesões a si próprias ou a terceiros, ou podem danificar acidentalmente o dispositivo.

Seu dispositivo móvel contém peças pequenas com pontas afiadas que podem causar lesões ou soltar-se e criar risco de choque.

#### Desmagnetização

Para evitar o risco de desmagnetização, não deixe dispositivos eletrônicos ou mídias magnéticas próximas ao seu dispositivo por longos períodos.

#### Descarga Eletrostática (ESD)

Não toque os conectores de metal do cartão SIM.

#### Air Bags

Não coloque o dispositivo na área sobre o *air bag* ou na área de desdobramento do *air bag*.

Armazene o dispositivo de modo seguro antes de conduzir seu veículo.

#### **Tontura/Desmaios**

O dispositivo produz luz piscante.

#### Lesão por Esforço Repetitivo

Para minimizar o risco de LER ao digitar ou jogar no seu dispositivo:

- Não segure o dispositivo com força.
- Pressione os botões lentamente.
- Use os recursos especiais projetados para minimizar o número de pressionamento de botões, como Modelos de Mensagem e Texto Preditivo.
- Realize intervalos para alongamento e relaxamento.

#### Chamadas de Emergência

Este dispositivo móvel, como qualquer telefone sem fio, opera usando sinais de rádio, os quais não asseguram a conexão em todas as condições. Portanto, jamais confie unicamente em um dispositivo sem fio para comunicações de emergência.

#### Ruídos de Alto Volume

Este dispositivo móvel é capaz de produzir altos sons, os quais poderão

causar danos à audição. Diminua o volume antes de usar fones de ouvido, fones Bluetooth estéreo ou outros dispositivos de áudio.

#### Aquecimento do Dispositivo

Seu dispositivo poderá aquecer durante a carga e durante o uso normal.

## Segurança Elétrica

#### Acessórios

Use somente acessórios aprovados.

Não conecte com produtos ou acessórios incompatíveis.

Cuide para não tocar ou permitir que objetos metálicos, como moedas ou chaveiros, entrem em contato ou causem o curto-circuito dos terminais da bateria.

#### Conexão a um Carro

Busque supervisão profissional ao conectar uma interface de dispositivo

móvel ao sistema elétrico do veículo.

#### Produtos Defeituosos e Danificados

Não tente desmontar o dispositivo ou seus acessórios.

Somente um técnico qualificado deverá efetuar a manutenção ou reparos do dispositivo ou seus acessórios.

Se o seu dispositivo ou acessório for submerso em água, perfurado ou sujeito a queda brusca, não o use até levá-lo para verificação em um centro de serviços autorizado.

### Interferência

#### Declarações Gerais sobre Interferência

Cuidados devem ser tomados ao usar o dispositivo móvel próximo a dispositivos médicos pessoais como marcapassos e aparelhos auditivos.

#### Marcapassos

Os fabricantes de marcapassos recomendam manter uma distância mínima de 15 cm entre um dispositivo móvel e um marcapassos, de modo a evitar potencial interferência no marcapassos. Para isto, use o dispositivo móvel no ouvido oposto ao seu marcapassos e não o carregue no bolso próximo ao peito.

#### **Aparelhos Auditivos**

Pessoas com aparelhos auditivos ou outro implante coclear podem experimentar ruídos interferentes ao usar dispositivos móveis ou próximo aos mesmos.

O nível de interferência dependerá do tipo de dispositivo auditivo e da distância da fonte de interferência, sendo que aumentar a separação entre eles poderá reduzir a interferência. Você poderá também consultar o fabricante do aparelho auditivo para discutir alternativas.

#### **Dispositivos Médicos**

Consulte seu médico e o fabricante do dispositivo para determinar se a

operação do seu dispositivo móvel poderá interferir no funcionamento do seu dispositivo médico.

#### Hospitais

Desligue seu dispositivo móvel quando solicitado em hospitais, clínicas ou postos de saúde. Estas solicitações servem para prevenir possíveis interferências em equipamentos médicos sensíveis.

#### Aeronave

Desligue seu dispositivo móvel sempre que solicitado pelo pessoal do aeroporto ou da companhia aérea.

Consulte o pessoal da companhia aérea sobre o uso de dispositivos móveis a bordo da aeronave, se o seu dispositivo dispõe de 'modo de vôo' este deverá estar ativado antes do embarque na aeronave.

#### Interferência em Carros

Observe que, devido à possível interferência em equipamentos eletrônicos, alguns fabricantes de veículos proíbem o uso de telefones móveis em seus

veículos, exceto se um kit viva-voz com antena externa estiver incluso na instalação.

## Ambientes Explosivos

#### Postos de Gasolina e Atmosferas Explosivas

Em locais com atmosferas potencialmente explosivas, observe todos os sinais para desligar dispositivos móveis como seu telefone ou outros equipamentos de rádio.

Áreas com atmosferas potencialmente explosivas incluem áreas de abastecimento, barcos, instalações de transferência ou armazenamento de combustíveis ou produtos químicos, áreas onde o ar contém substâncias químicas ou partículas como grãos, poeira ou pó metálico.

## Áreas de Explosão

Desligue seu telefone móvel ou dispositivo móvel em áreas com riscos de explosão ou com aviso para desligar "rádios de duas vias" ou "dispositivos eletrônicos" para evitar interferência em operações de

#### explosão.

# Introdução

#### Visão Geral

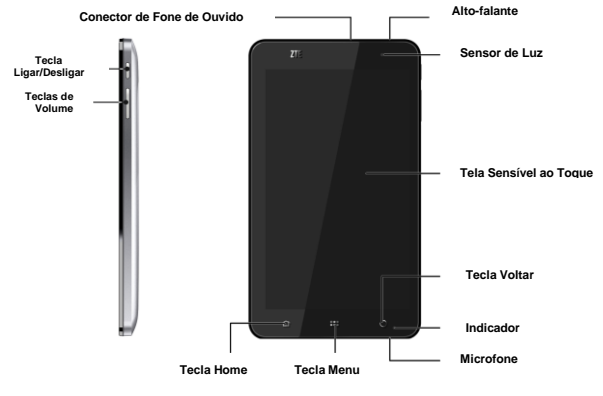

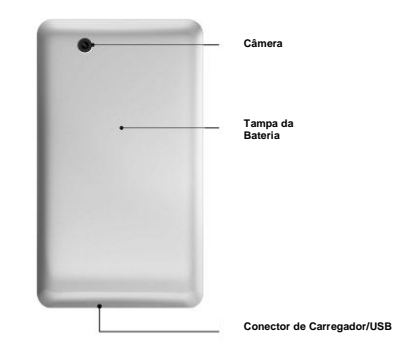

## Definições de Teclas

| Tecla                | Função                                                                                                    |  |
|----------------------|----------------------------------------------------------------------------------------------------|--|
| Tecla Ligar/Desligar | <ul> <li>Aperte para obter as opções do telefone.</li> <li>Você poderá selecionar o modo Silencioso,</li> <li>Vibração, Avião ou desligar seu dispositivo.</li> </ul> |  |
|                      | <ul> <li>Pressione para alternar seu dispositivo para<br/>modo de economia de energia.</li> </ul>                                                                     |  |
|                      | <ul> <li>Pressione para reativar seu dispositivo.</li> </ul>                                                                                                    |  |
| Tecla Home           | <ul> <li>Pressione para retornar para a tela inicial a<br/>partir de qualquer aplicativo ou tela.</li> </ul>                                                          |  |
|                      | <ul> <li>Aperte para visualizar os aplicativos usados<br/>recentemente.</li> </ul>                                                                                    |  |
| Tecla Menu           | Pressione para obter as opções na tela atual.                                                                                                    |  |
| Tecla Voltar         | Pressione para retornar para a tela anterior.                                                                                                    |  |

| Tecla            | Função                                                                                                    |
|------------------|----------------------------------------------------------------------------------------------------|
| Teclas de Volume | <ul> <li>Pressione a Tecla para cima (+) para aumentar o volume.</li> <li>Pressione Tecla para baixo (-) para diminuir o volume.</li> </ul> |

## Iniciando

## Como inserir seu cartão de memória e o SIM

Desligue seu dispositivo antes de instalar ou substituir a bateria, o cartão SIM e o cartão de memória.

1. Remover a tampa da bateria conforme indicado na imagem.

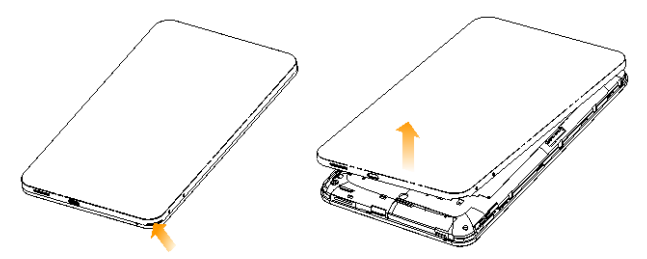

 Segure o cartão SIM com o canto recortado orientado conforme demonstrado abaixo, e insira-o no suporte para cartão corretamente.

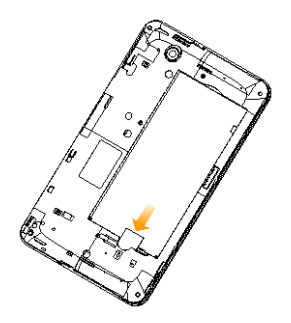

 Segure seu cartão de memória com o canto cortado orientado conforme apresentado na figura abaixo e insira-o no suporte para cartão corretamente.
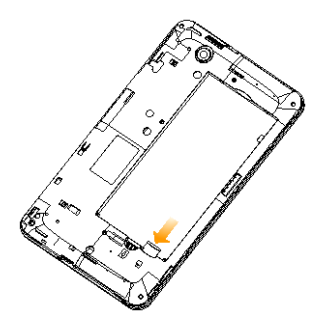

### Notas:

O logotipo microSD é uma marca registrada da SD Card Association.

# Como inserir a bateria

1. Insira a bateria alinhando os contatos dourados da bateria com os contatos dourados no compartimento de bateria no dispositivo.

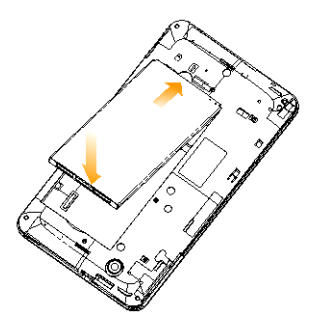

2. Empurre a bateria para baixo até fixá-la na posição.

### Como carregar seu V9

A bateria nova não está totalmente carregada. Para carregar a bateria, você deverá:

1. Conectar o adaptador ao conector do carregador.

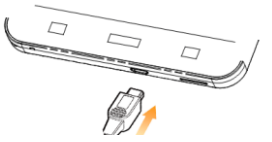

2. Conectar o carregador em uma tomada AC padrão.

### Notas:

► Se a bateria estiver com pouca carga surgirá uma mensagem na tela e o LED indicador ficará vermelho.

► Ao carregar seu dispositivo, o LED indicador alterará de acordo com o nível de bateria:

| Cor do<br>Indicador | Nível da Bateria                 |
|---------------------|----------------------------------|
| Vermelho            | Nível de bateria abaixo de 10%   |
| Laranja             | Nível de bateria entre 10% e 90% |
| Verde               | Nível de bateria acima de 90%    |

► Se o dispositivo estiver ligado, o ícone General será exibido na barra de status. Quando a carga estiver completa, o indicador da bateria será exibido na barra de status.

3. Desconecte o carregador quando a bateria estiver totalmente carregada.

# Ligar/Desligar o Dispositivo

# Como ligar seu dispositivo

- 1. Certifique-se que o seu cartão SIM está no dispositivo e que a bateria está carregada.
- 2. Pressione a **Tecla Ligar** para ligar seu dispositivo.
- 3. Para desligar seu dispositivo, segure a **Tecla Ligar** para obter as opções do telefone, selecione **Desligar** e pressione **OK**.

# Como alterar seu dispositivo para modo de economia de energia

#### Pressione Tecla Ligar.

O Modo de economia de energia altera seu dispositivo para um estado de baixo consumo de energia enquanto a tela estiver desligada para economizar energia da bateria. Seu dispositivo também entrará em Modo de economia de energia automaticamente ao deixá-lo em modo ocioso após um determinado período de tempo.

# Como reativar seu dispositivo do modo dormir

Se o seu dispositivo for alterado para modo de economia de energia, você deverá reativá-lo:

- 1. Pressione a **Tecla Ligar** para ativar a tela.
- 2. Arraste o ícone **example** para a direita.

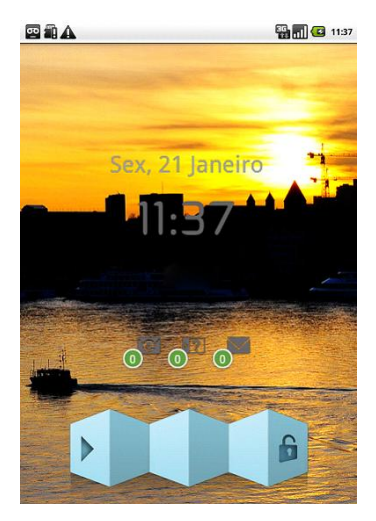

### Notas:

Caso tenha ativado algum modo de desbloqueio para o seu dispositivo você deverá desbloquear a tela.

# Explorando seu Dispositivo

### Informações sobre a tela sensível ao toque

Você poderá controlar seu dispositivo atráves de toque na tela. Os controles na tela sensível ao toque alteram dinamicamente, dependendo das tarefas realizadas.

- 1. Toque nos botões, ícones ou aplicativos para selecionar itens ou abrir aplicativos.
- 2. Segure um determinado item para obter as opções disponíveis.
- Deslizando na tela você poderá rolar para cima ou para baixo. Na tela inicial você poderá também deslizar para a esquerda/direita para navegar na tela inicial estendida.

4. Arraste um determinado item para movê-lo ou realizar outras operações correspondentes.

#### Dicas:

Além de usar os dedos para controlar seu dispositivo, você poderá também alterar as telas do seu dispositivo (como tela de entrada de texto, tela de galeria, etc.) entre modo retrato ou paisagem segurando o dispositivo em posição vertical ou horizontal.

### Tela Inicial

Você poderá adicionar ou remover atalhos na sua tela inicial.

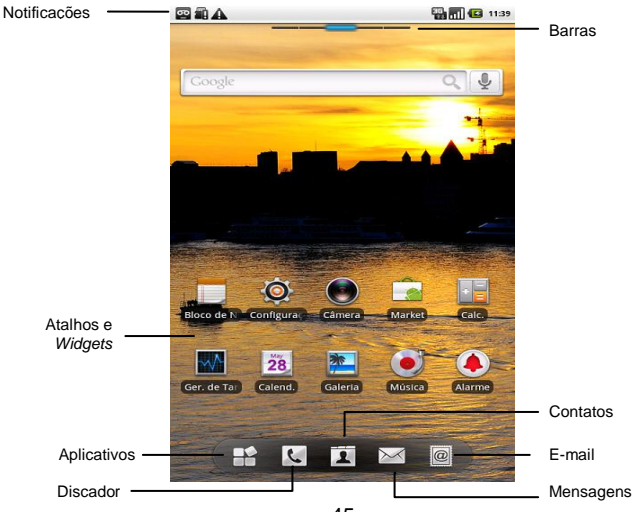

| Notificações             | Exibe os lembretes e ícones de status do<br>seu dispositivo. Toque levemente para abrir<br>o painel de notificações. |  |
|--------------------------|----------------------------------------------------------------------------------------------------|--|
| Barras                   | Exibe qual parte da tela inicial você está visualizando.                                                             |  |
| Atalhos e <i>Widgets</i> | Toque para iniciar os aplicativos<br>correspondentes.                                                                |  |
| Aplicativos              | Toque para abrir o menu principal.                                                                                   |  |

#### Como estender a Tela Inicial

Além da largura da tela, a tela inicial é estendida para fornecer mais espaço para adição de itens. Deslize seu dedo para a esquerda ou para a direita para estender a tela inicial.

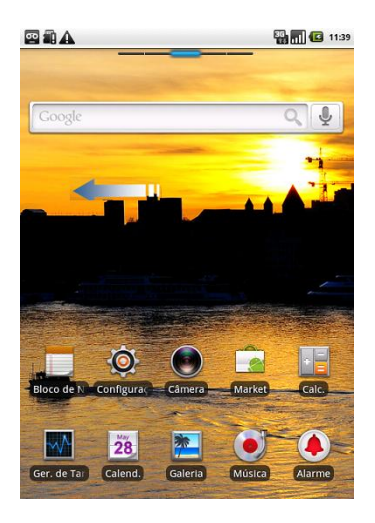

### Personalizar o Papel de Parede da Tela Inicial

### Para alterar o papel de parede

- 1. Toque na **Tecla Home** para retornar a tela inicial.
- 2. Toque na Tecla Menu e selecione Papel de Parede.
- 3. Selecione o papel de parede que deseja usar da Galeria, Papéis de parede animados ou Papel de parede.
- 4. Toque em Selecionar papel de parede.

### Para adicionar item na Tela Inicial

- 1. Toque em **Tecla Home** para retornar a tela inicial.
- 2. Deslize para a esquerda ou para direita para localizar um espaço para adicionar o item.
- Toque na Tecla Menu e selecione Adicionar. Você poderá também tocar e segurar a área em branco da

Você poderá também tocar e segurar a área em branco da tela inicial para obter o menu **Atalhos**.

4. Selecione o item desejado para adicionar a tela inicial.

### Para remover um item da Tela Inicial

- 1. Toque na Tecla Home para retornar a tela inicial.
- 2. Segure o item que deseja excluir até o ícone 💼 aparecer na tela.
- 3. Arraste o item para o ícone 💼.

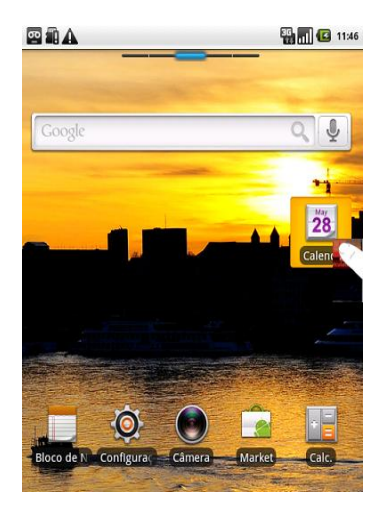

# Status do Dispositivo e Notificações

### Status do Dispositivo

| G<br>(++  | GPRS conectado      |     | Intensidade do sinal               |
|-----------|---------------------|-----|------------------------------------|
| G.<br>+ J | GPRS em uso         | Ri  | Roaming                            |
| E‡        | EDGE conectado      |     | Alto-falante desligado             |
| 틥         | EDGE em uso         | R   | Microfone do telefone<br>está mudo |
| 36        | 3G conectado        |     | Nenhum SIM instalado               |
|           | 3G em uso           | 2   | GPS ligado                         |
|           | Bateria muito fraca | No. | GPS conectado                      |
|           | Bateria fraca       | ¥   | USB conectado                      |

|          | Bateria cheia    |    | Conectado a rede<br>Wi-Fi   |
|----------|------------------|----|-----------------------------|
| <b>N</b> | Bateria em carga | Ó  | Alarme configurado          |
| ,<br>D   | Modo vibratório  |    | Fone de ouvido<br>conectado |
|          | Modo avião       | *  | Bluetooth ligado            |
| ×        | Sem sinal        | Cy | Viva-voz ligado             |

### Notificações

|   | Novo e-mail  | P | Nova mensagem<br>instantânea |
|---|--------------|---|------------------------------|
| Ð | Novo SMS/MMS | 1 | Evento programado            |

| 60 | Nova caixa postal                 |          | Reproduzindo música                 |
|----|-----------------------------------|----------|-------------------------------------|
| X  | Chamada perdida                   | ₽\$      | Baixando dados                      |
| C  | Chamada em<br>progresso           | Í٦ (     | Conteúdo baixado                    |
| G  | Chamada em espera                 | 仚        | Enviando dados                      |
| C. | Chamada sendo<br>encaminhada      | <b>6</b> | Mais notificações (não<br>exibidas) |
| Ģ  | Problema na entrega de<br>SMS/MMS |          |                                     |

### Como abrir o painel de notificação

No Painel de Notificações você poderá obter as informações de eventos do calendário, novas mensagens e configurações em andamento como encaminhamento de chamadas ou status de chamadas atuais. Você poderá abrir a mensagem, lembrete, notificação de eventos, etc. do Painel de Notificações.

- 1. Segure a barra de notificações até aparecer o ícone a parte superior da tela.
- 2. Arraste o ícone para baixo.

### Dicas:

Você também poderá abrir o Painel de Notificações da tela inicial ao tocar **Tecla Menu > Notificações**.

# Pré-Visualização de Aplicativos e Configurações

### Pré-visualização de aplicativos

Seu V9 possui inúmeras funções. Toque em 🔛 para obter os seguintes aplicativos que estão pré-instalados em seu dispositivo.

| Aplicativos | Descrição                   |
|-------------|-----------------------------|
| Alarme      | Permite configurar alarmes. |

| Aplicativos             | Descrição                                                                                  |  |
|-------------------------|--------------------------------------------------------------------------------------------|--|
| Internet                | Permite navegar na internet.                                                               |  |
| Calculadora             | Permite realizar cálculos básicos, como adição,<br>subtração, multiplicação, divisão, etc. |  |
| Calendário              | Permite agendar compromissos, incluindo reuniões<br>e outros eventos.                      |  |
| Registro de<br>Chamadas | Permite visualizar seu histórico de chamadas.                                              |  |
| Câmera de vídeo         | Permite acessar o gravador de vídeo e gravar os<br>vídeos que desejar.                     |  |
| Câmera                  | Permite acessar a câmera fotográfica.                                                      |  |
| Contatos                | Permite gerenciar as informações dos seus amigos<br>e familiares.                          |  |
| Telefone                | Permite discar o número a ser chamado.                                                     |  |
| Doc To Go               | Permite visualizar seus documentos.                                                        |  |

| Aplicativos     | Descrição                                                                                                    |
|-----------------|----------------------------------------------------------------------------------------------------|
| E-mail          | Permite enviar ou receber e-mails.                                                                                                    |
| Arquivos        | Permite organizar e gerenciar seus arquivos no<br>cartão de memória.                                                                        |
| Rádio FM        | Permite buscar canais de rádio, ouvir e salvar os<br>canais em seu dispositivo.                                                             |
| Galeria         | Permite organizar e gerenciar seus arquivos<br>multimídias.                                                                                 |
| Horário Mundial | Permite visualizar a hora global.                                                                                                    |
| Gmail           | Permite acessar sua conta do Gmail e verificar seus<br>emails em seu dispositivo móvel.                                                     |
| Latitude        | Ver sua localização.                                                                                                    |
| Mapas           | Permite rastrear sua localização atual, visualizar<br>situações de tráfego em tempo real e receber<br>direções detalhadas para seu destino. |

| Aplicativos               | Descrição                                                                                                    |
|---------------------------|----------------------------------------------------------------------------------------------------|
| Market                    | Permite acessar aplicativos úteis e jogos divertidos<br>via download e instalá-los em seu dispositivo.                                       |
| Mensagens                 | Permite acessar a tela de Mensagens, onde você<br>poderá enviar e receber mensagens SMS e MMS.                                               |
| Música                    | Permite navegar em seus arquivos de áudio e<br>ouvi-los no tocador de Músicas.                                                               |
| Navegador                 | Permite usar a Navegação do Google Maps.                                                                                                    |
| Bloco de Notas            | Permite criar notas de texto.                                                                                                    |
| Locais                    | Permite localizar restaurantes, Bares, Café, Hotéis<br>e outros locais de interesse.                                                         |
| Configurações             | Permite ajustar as configurações do dispositivo.                                                                                             |
| Kit de Ferramentas<br>SIM | Exibido na tela somente se seu cartão SIM fornece<br>esta função. Entre em contato com seu provedor de<br>serviços para maiores informações. |

| Aplicativos               | Descrição                                                                                                    |  |
|---------------------------|----------------------------------------------------------------------------------------------------|--|
| Gravador de som           | Permite gravar clipes de áudio.                                                                                                |  |
| Cronômetro                | Permite medir o tempo exato de realização de<br>eventos.                                                                       |  |
| Google Talk               | Permite enviar e receber mensagens instantâneas<br>e <i>voice over internet protocol</i> (VOIP), oferecido pela<br>Google Inc. |  |
| Gerenciador de<br>Tarefas | Permite visualizar e gerenciar todos os programas<br>em operação no dispositivo.                                               |  |
| Vídeos                    | Permite navegar nos arquivos de vídeo e assisti-los<br>no tocador de Vídeos.                                                   |  |
| YouTube                   | Permite assistir vídeos do YouTube e efetuar<br>upload do seu próprio vídeo.                                                   |  |

### Pré-visualização de Configurações

Você poderá ajustar as configurações do dispositivo. Toque na **Tecla Home >** Home > Configurações para visualizar todas as configurações no seu dispositivo.

### Dica:

É possível acessar as configurações através do atalho em **Tecla Menu > Configurações** na Tela Inicial.

| Redes sem fio               | Permite configurar e gerenciar as conexões sem fio<br>do dispositivo, como Wi-Fi, Bluetooth, redes móveis<br>e Redes Virtuais Privadas. Você poderá também<br>habilitar o Modo avião. |
|-----------------------------|----------------------------------------------------------------------------------------------------|
| Configurações de<br>chamada | Permite configurar números de discagem fixa, caixa<br>postal, encaminhamento de chamadas, chamada em<br>espera e exibir o número do telefone.                                         |
| Som & tela                  | Permite configurar sons, como toques musicais,<br>notificações e configurações de tela como brilho,                                                                                   |

|                            | luz, etc.                                                                                                    |  |  |
|----------------------------|----------------------------------------------------------------------------------------------------|--|--|
| Localização &<br>segurança | Permite configurar padrão de desbloqueio da tela,<br>habilitar bloqueio do cartão SIM ou gerenciar a<br>armazenagem de credenciais do dispositivo.<br>Selecionar as fontes para determinar locais em<br>Minha Localização. |  |  |
| Aplicativos                | Permite gerenciar aplicativos e instalação de novos<br>programas.                                                                                                    |  |  |
| Configurações de<br>USB    | Permite configurar a conexão do PC e ativar/<br>desativar configurações de carregamento via USB.                                                                                                    |  |  |
| Contas &<br>sincronização  | Permite gerenciar sua conta e configurar a sincronização geral.                                                                                                    |  |  |
| Privacidade                | Permite configurar a localidade para resultados de<br>busca Google e backup e dados pessoais.                                                                                                    |  |  |
| Cartão de<br>memória,      | Permite verificar a memória disponível do cartão<br>externo e da memória interna.                                                                                                    |  |  |

| armazenagem em<br>massa USB e<br>armazenamento no<br>telefone |                                                                                                    |
|---------------------------------------------------------------|----------------------------------------------------------------------------------------------------|
| Buscar                                                        | Permite configurar as opções de busca.                                                                                                    |
| Idioma e teclado                                              | Permite configurar idioma do sistema operacional e<br>opções de entrada de texto.                                                                               |
| Acessibilidade                                                | Permite gerenciar opções de acessibilidade.                                                                                                    |
| Conversão de<br>texto em voz                                  | Permite configurar e instalar dados de voz para<br>converter texto em voz.                                                                                      |
| Data & hora                                                   | Permite configurar a data, hora, fuso horário e<br>formato de data/hora. Se a rede suportar, você<br>poderá também habilitar atualização de hora<br>automática. |
| Sobre o telefone                                              | Permite visualizar o status do dispositivo, nível da<br>bateria e informações legais.                                                                           |

### Como abrir aplicativos usados recentemente

1. Segure a **Tecla Home** de qualquer tela até a interface de aplicativos usados recentemente ser exibida.

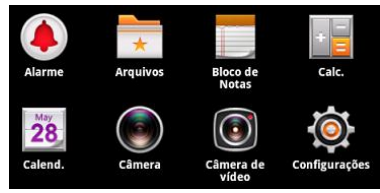

2. Toque no aplicativo que desejar abrir.

# Chamadas

# Realizando uma Chamada

# Realizando uma Chamada do Discador

- 1. Toque em 🔽 na tela inicial.
- 2. Digite o número de telefone ou nome do contato que deseja chamar.

Toque em impara apagar a entrada incorreta, segure esta tecla para limpar todos os dígitos. Seu dispositivo listará automaticamente os contatos encontrados. Você poderá tocar em impara ocultar o teclado e visualizar se existem mais números ou contatos encontrados.

3. Toque em

#### Chamar

# Realizando Chamada através dos Contatos

1. Toque em 💶 na tela inicial.

2. Deslize seu dedo para rolagem da lista de contatos e toque no contato que deseja chamar.

### Dicas:

Você poderá buscar um contato tocando na aba 🖽 > Contatos.

3. Toque em 🧲.

# Realizando Chamada do Histórico de Chamadas

- 1. Toque em 🔽 na tela inicial para abrir o Discador.
- 2. Toque em 🔲 para abrir Histórico de Chamadas.

### Dicas:

Você poderá abrir também o Histórico de Chamadas tocando na aba

- Toque em uma chamada discada ou recebida recentemente da lista. Você poderá rolar a lista para baixo para visualizar mais histórico de chamadas.
- 4. Toque em 🦿.

# Realizando uma Chamada de uma Mensagem de Texto

Se uma mensagem de texto contém um número de telefone que deseja chamar, você poderá realizar a chamada enquanto visualiza a mensagem de texto.

- Toque na Tecla Home > a na mensagem que contêm o número de telefone que deseja chamar.
- 2. Toque no número.
- 3. Selecione o número e toque em

#### Nota:

Ao tentar discar para o remetente de uma mensagem de texto recebida, verifique o formato da numeração para que sua chamada seja completada com sucesso. A numeração correta segue o formato: 0xx(DDD)(Número do contato) onde: "xx" refere-se ao código da prestadora de serviço telefônico (CSP da operadora escolhida); "DDD" é o código de área do remetente com 2 dígitos e "Número do contato" com 8 dígitos refere-se ao contato do remetente da mensagem recebida. Caso o formato destoe do descrito acima, você poderá editar o número do usuário e salvá-lo em sua agenda.

# Realizando uma Chamada em Conferência

Você poderá criar uma chamada em conferência entre você e duas ou mais pessoas.

### Nota:

Esta função está sujeita à sua operadora de serviços e a disponibilidade da rede.

- 1. Chamar o primeiro número.
- 2. Enquanto estiver conectado ao primeiro número, toque na tecla Adicionar chamada.
- 3. Chamar o segundo número.

- 4. Enquanto estiver conectado ao segundo número, toque em tecla Mesclar chamadas.
- 5. Para adicionar a terceira parte, toque em tecla Adicionar chamada.
- 6. Disque o número e, quando conectado, toque em tecla Mesclar chamadas.

# Realizando Chamada de Emergência

- 1. Digite o número de emergência no Discador.
- 2. Toque em

### Nota:

Entre em contato com sua operadora para números de emergência suportados.

# Realizando uma Chamada Internacional

 Siga o formato 00+XX+XX+XX+número de telefone, onde 00 é o código de ligação internacional; o primeiro par de XX é o código da prestadora de serviço telefônico (CSP da operadora escolhida); o segundo par de XX é o código do país; o terceiro par de XX é o código da localidade e em seguida o número desejado.

2. Toque em

### Nota:

Esta função está sujeita à sua operadora de serviços e a disponibilidade da rede.

# Recebendo uma Chamada

# Atendendo uma Chamada Recebida

Quando houver uma chamada recebida, o V9 exibirá as informações na tela.

Arraste 🧭 para a direita para atender a chamada.

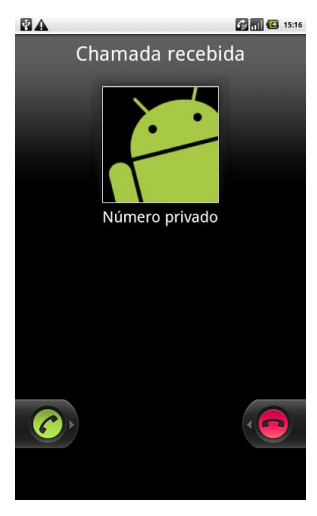

# Recusando uma Chamada Recebida

Arraste 👨 para a esquerda para recusar uma chamada.

### Alterando uma Chamada para Mudo

Durante uma chamada, você poderá alterar seu microfone para mudo, e a pessoa com a qual está falando não poderá ouvi-lo, mas você ainda poderá ouvir a pessoa.

Toque na tecla Mudo.

Quando o microfone estiver desligado, o ícone mudo 🔍 será exibido na tela.

### Colocar uma Chamada em Espera

Durante uma chamada, você poderá usar os seguintes métodos para colocar uma chamada em espera.

Toque no ícone 🛄.

O ícone 🙆 será exibido se uma chamada estiver em espera.

Se já estiver em uma chamada e aceitar uma nova chamada, a primeira

chamada será colocada em espera automaticamente. Você poderá alternar entre as duas chamadas ao tocar no ícone

# Ligar/Desligar o Alto-Falante

O alto-falante estará sempre ligado quando o fone de ouvido não estiver conectado. Ao conectar o fone de ouvido no dispositivo, toque na tecla **Alto-Falante** durante uma chamada para ligar ou desligar o alto-falante.

O ícone de alto-falante (2) será exibido na barra de status quando o alto-falante estiver ligado.

### Encerrando uma Chamada

Durante uma chamada, toque em tecla Finalizar para encerrá-la.

# Configurações de Chamada

Você poderá ajustar as configurações de chamada do seu telefone. Para abrir o menu de configurações de chamada, pressione a tecla **Menu > Configurações > Configurações de chamada** na tela inicial.

| Números de<br>Discagem Fixa              | Permite restringir chamadas de saída para um conjunto fixo de<br>números. Para habilitar esta função você deverá conhecer seu<br>código PIN2 do cartão SIM. |                                                                         |                                                                                                    |  |
|------------------------------------------|----------------------------------------------------------------------------------------------------|-------------------------------------------------------------------------|----------------------------------------------------------------------------------------------------|--|
| Serviço de caixa<br>postal               | Permite selecionar um operadora de serviços de caixa postal.                                                                                                |                                                                         |                                                                                                    |  |
| Configurações de<br>caixa postal         | Permite especificar um número de caixa postal.                                                                                                    |                                                                         |                                                                                                    |  |
| Tons DTMF                                | Permite configurar a duração de tons DTMF.                                                                                                    |                                                                         |                                                                                                    |  |
| Configurações de<br>chamada<br>GSM/WCDMA | Encaminhamento<br>de chamadas                                                                                                    | Permite er<br>para um selecionar<br>sempre, E<br>Encaminha<br>Encaminha | ncaminhar chamadas recebidas<br>número diferente. Você poderá<br>entre as opções: Encaminhar<br>Encaminhar quando ocupado,<br>r se não houver resposta ou<br>r se não estiver acessível. |  |
|                                          | Configurações<br>adicionais                                                                                                    | Exibir meu<br>número                                                    | Permite selecionar exibição de<br>seu número em chamadas de                                                                                                    |  |
|                           |                                                                         |                      | saída.                                                                                               |
|---------------------------|-------------------------------------------------------------------------|----------------------|----------------------------------------------------------------------------------------------------|
|                           |                                                                         | Chamada<br>em espera | Permite selecionar notificação de<br>novas chamadas recebidas<br>enquanto estiver em uma<br>chamada. |
| Config. Cell<br>Broadcast | Permite selecionar o canal e o idioma de informações Cell<br>Broadcast. |                      |                                                                                                    |

# Contatos

# Iniciando o uso de Contatos

Você poderá adicionar novos contatos, juntamente com seus dados. Adicionando o contato permitirá chamar a pessoa rapidamente. Os contatos são salvos na memória interna ou no cartão SIM. Se a opção de armazenamento selecionada for o cartão SIM, você poderá preencher o nome e o número do telefone. Caso a opção escolhida seja a memória interna, você poderá preencher maiores informações, incluindo email, endereço postal, imagens, apelido, website, etc.

Na tela inicial toque no ícone 🔳 para acessar a tela Contatos.

## **Tela Contatos**

Existem quatro abas na Tela de Contatos: Registro de Chamadas, Contatos, Favoritos e Grupos.

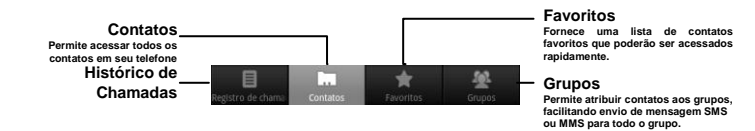

# **Gerenciando Contatos**

## Importando/Exportando Contatos

Você poderá importar/exportar contatos do/para seu cartão SIM ou cartão de memória.

### Importar/Exportar contatos do/para cartão SIM

- 1. Na tela inicial toque no ícone Contatos e em seguida Menu > Importar/Exportar.
- 2. Selecione importar ou exportar contatos do/para seu cartão SIM.
- 3. Selecione os contatos que deseja importar/exportar. Dicas:

► Se desejar importar/exportar todos os contatos, toque em Menu > Selecionar todos.

4. Toque em Concluído.

Importar/Exportar contatos de/para cartão de memória

- 1. Toque em **Menu > Importar/Exportar** da tela Contatos.
- Selecione importar ou exportar contatos do/para cartão de memória. Se desejar importar contatos de cartão de memória, você deverá possuir arquivos vCard salvos no cartão de memória.
- 3. Toque em OK.

## Criando um Contato

- 1. Toque em Menu > Novo contato da tela Contatos.
- 2. Selecione o local para salvar seu contato (Telefone ou Cartão SIM).
- Digite o nome e número de telefone. Você poderá também configurar o Grupo, endereços de email, endereços IM, endereço postal, empresa.
- 4. Toque em **Concluído** para salvar o contato.

## Adicionar um Contato em Favoritos

1. Selecione o contato que deseja adicionar em Favoritos da tela Contatos.

2. Segure o contato até um menu de atalho ser exibido.

|                 |           | 15:2          |
|-----------------|-----------|---------------|
| <b>O</b> A1     | Adicionar | fet<br>Soquol |
| Visualizar con  | tato      |               |
| Chamar conta    | to        |               |
| Editar antes da | a chamada |               |
| Enviar SMS/M    | MS        |               |
| Adicionar aos   | favoritos |               |
| Copiar para o   | local     |               |
| Editar contato  |           |               |
| Excluir contate | )         |               |
| Enviar contato  | s por SMS |               |
| Enviar contato  | s por MMS |               |

3. Toque em Adicionar aos favoritos.

## **Buscar Contato**

- 1. Toque em Menu > Buscar na Tela Contatos.
- 2. Digite o nome do contato que deseja buscar.

Os contatos correspondentes serão listados.

# Editar um Contato

- 1. Selecione o contato que deseja editar na tela de Contatos.
- 2. Toque em Menu > Editar contato.

### Dicas:

Você também poderá editar um contato segurando na tela Contatos e selecionando **Editar contato** do menu de atalhos tipo *pop-up*.

3. Edite o contato e toque em Concluído.

# **Excluir um Contato**

1. Selecione o contato que deseja excluir da tela de Contatos.

2. Toque em Menu > Excluir contato.

### Dicas:

Você poderá também excluir um contato segurando-o na tela Contatos e selecione **Excluir contato** do menu de atalhos tipo *pop-up*.

3. Toque em OK.

# **Digitando Texto**

# Usando Teclado na Tela

Ao acessar um campo que requer texto ou números, segure a caixa de entrada e selecione **Método de Entrada** do menu tipo *pop-up* para alterar o método de entrada.

## Teclado Android

O Teclado Android é um teclado similar ao teclado do computador de mesa. Você poderá selecionar usar a orientação paisagem do teclado na tela ao girar o V9 verticalmente.

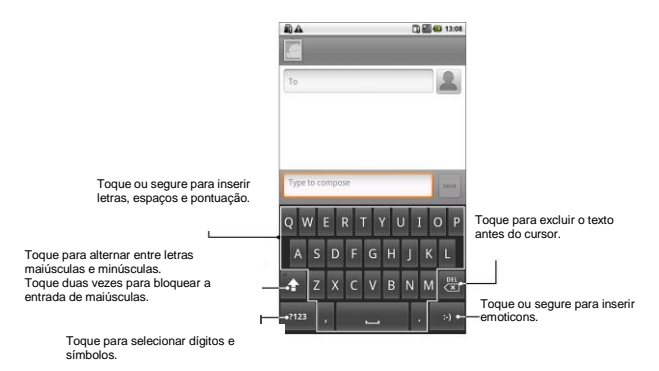

#### Dicas:

 Se desejar usar o teclado paisagem, você deverá selecionar a caixa de seleção Orientação em Configurações > Som & tela. O teclado QWERTY paisagem não é suportado em todos os aplicativos.

## Teclado TouchPal

Você poderá selecionar usar um dos três layouts do Teclado TouchPal.

QWERTY

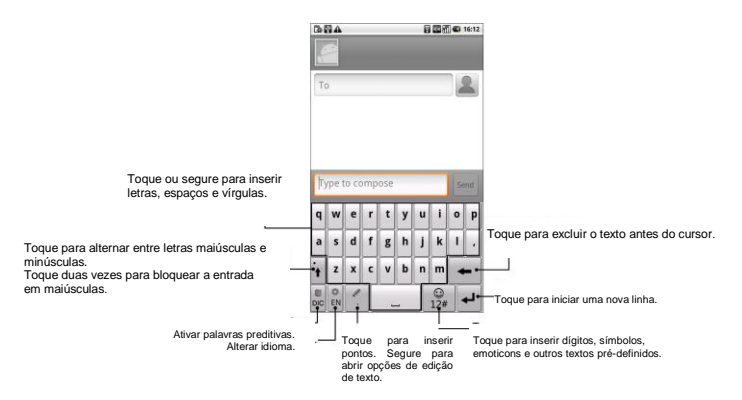

Teclado alfanumérico

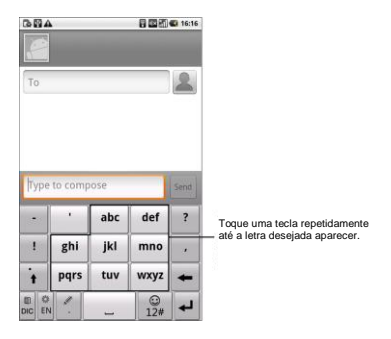

CooTek T+

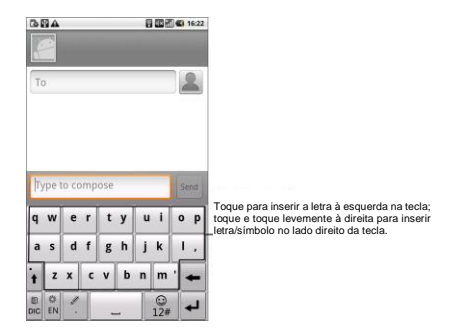

## Entrada de Texto XT9

A Entrada de Texto XT9 poderá acelerar a entrada de texto ao substituir o movimento de entrada ao tocar/digitar letras por rastreamento de gestos em que você moverá seus dedos de letra para letra, sem levantar seu dedo até atingir o final da palavra. Você poderá selecionar o uso de um dos três layouts (Teclado, Teclado Reduzido, Teclado do Telefone) do Teclado de Entrada de Texto XT9.

Teclado

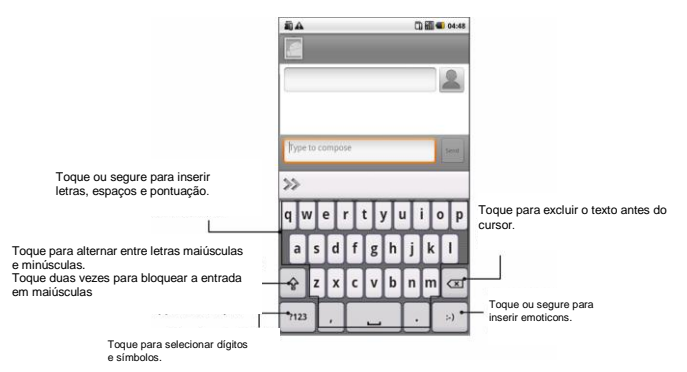

Mova seu dedo de letra para letra para rastrear uma palavra sem levantar o dedo até atingir o final da palavra.

A função de rastreamento também está disponível no layout de Teclado Reduzido e layout de Teclado de Telefone.

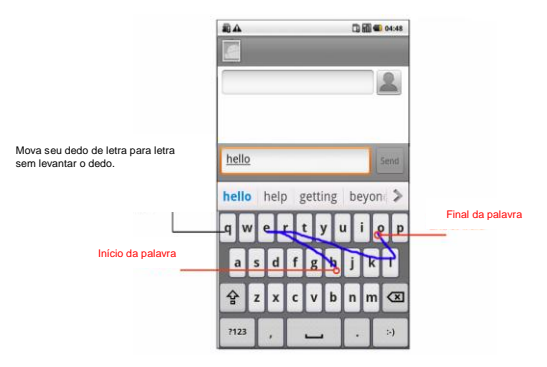

#### Teclado Reduzido

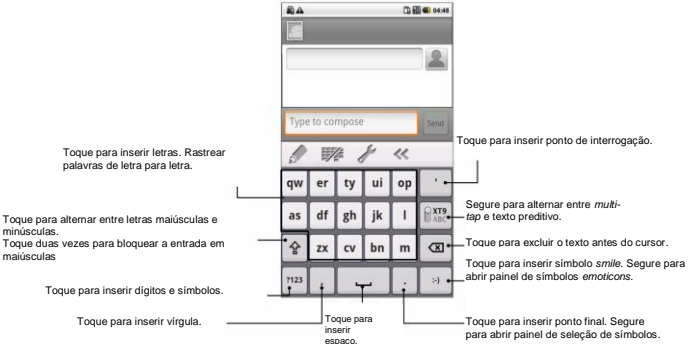

Teclado de Telefone

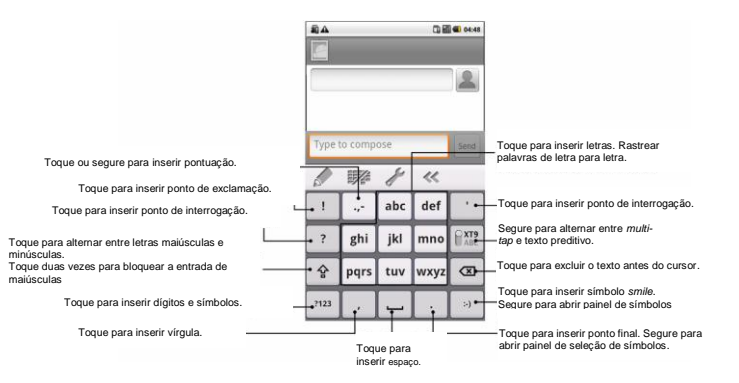

Usando a barra de ferramentas

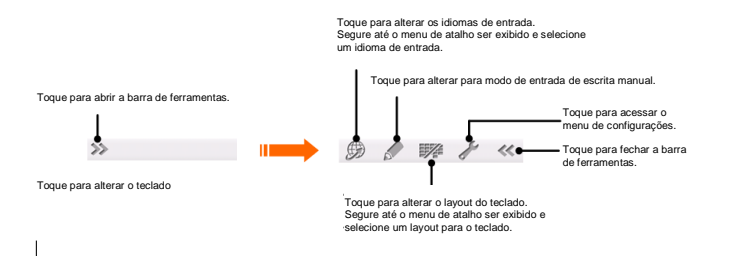

O ícone Destá disponível quando mais de um idioma estiver ativo. Você poderá selecionar mais idiomas de entrada pressionando **Menu > Configurações > Idioma e teclado > Inserir texto XT9 > Idiomas e configurações** na tela Inicial.

- Usando modo de entrada de escrita manual XT9.
- 1. Altere para método de entrada de texto XT9.
- 2. Abra a barra de ferramentas e toque em 🖉 para habilitar o modo

de entrada de escrita manual.

 Escreva as letras da palavra no painel de escrita manual. Você poderá também inserir pontuação, símbolos ou dígitos se a função estiver habilitada em configurações de Entrada Manual.

**Nota:** A direção em que você desenha é muito importante, por exemplo, o caractere "h" deverá iniciar na parte superior esquerda e terminar na parte inferior direita.

4. Ao terminar a palavra, toque na palavra correta na lista de seleção ou toque no caractere de espaço.

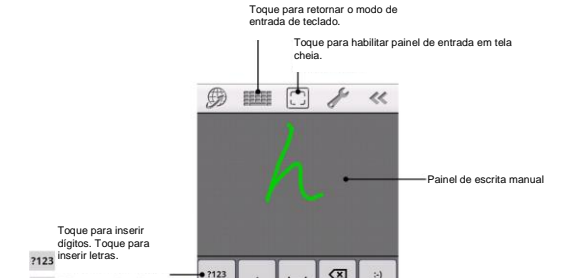

Mais símbolos disponíveis no modo de entrada manual:

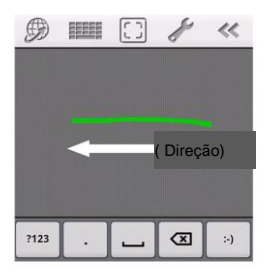

Excluir caractere a esquerda.

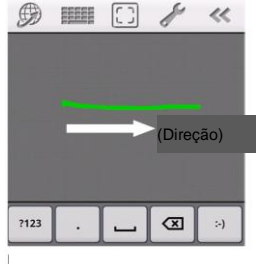

Inserir espaço. (ao inserir letras)

#### Dicas para uso de Entrada de Texto XT9

· Ignore letras duplas – O Modo de Entrada XT9 reconhecerá o erro para

você automaticamente.

- Toque quando desejar. Se desejar inserir somente uma letra, apenas toque na letra.
- Levante seu dedo ao final da palavra. Um espaço será adicionado automaticamente ao iniciar o rastreamento da próxima palavra.

# Digitando Texto através de Teclado na Tela

- 1. Acesse um campo que requer texto ou números.
- 2. Toque ou segure as letras no teclado para inserir seu texto.

# Digitando Números e Símbolos

- 1. Acesse um campo que requer texto ou números.
- 2. Toque 2. Toque 2.
- 3. Selecione os números e símbolos.

# Configurações de Entrada por Toque

Você poderá configurar entrada por toque ao pressionar Menu >

Configurações > Idioma e teclado na tela Inicial.

#### TouchPal

- Configurações Básicas
  - ► Dicionário preditivo: Ativa a função de predição de palavras.
  - **Som das teclas**: Ativa o som ao tocar no teclado.
  - ► Vibrar ao teclar: Ativa a vibração ao tocar no teclado.

► Idiomas misto: Ativa a detecção automática de idiomas se o limite de até 3 idiomas for selecionado.

► Selecione os idiomas: Selecione os idiomas que deseja usar.

► Gire para mudar o formato: Selecione para alterar horizontalmente o layout do teclado.

► Formato em modo retrato: Selecione QWERTY, Teclado alfanumérico ou CooTek T+ para alterar o layout do teclado para modo retrato.

▶ Formato em modo paisagem: Selecione QWERTY, Teclado alfanumérico ou CooTek T+ para alterar o layout do teclado para modo paisagem.

Predição e Gestos

▶ Prever a palavra seguinte: Ativa seu V9 para modo de predição da próxima palavra.

▶ Corrigir erros de digitação: Ativa seu V9 para corrigir erros de digitação.

► Arraste os símbolos para baixo: Permite inserir símbolos deslizando as teclas para baixo.

► Palavras relevantes: Permite inserir palavras relevantes ao deslizar sobre as candidatas.

- ► Ajuda: Visualiza o manual do usuário on-line para usar TouchPal.
- **Sobre**: Visualiza as informações de TouchPal.

### Teclado Android

• Vibrar ao pressionar tecla: Ativa a vibração ao tocar no teclado.

- Som ao pressionar tecla: Ativa o som ao tocar no teclado.
- Auto-capitalização: Selecione a caixa de seleção para deixar a primeira letra de cada frase maiúscula automaticamente.

#### Entrada de texto XT9

- Idiomas e configurações: Selecione os idiomas de entrada. Toque em um idioma para configurar o layout do teclado, configuração de sugestão de palavras, entrada de letras, entrada de rastreamento e configurações de entrada de escrita manual.
- Preferências: Configurar vibração ao pressionar teclas, som ao pressionar teclas, maiúsculas automáticas e pontuação automática.
- Sobre: Visualiza as informações de versão XT9.

# Mensagens

O menu mensagens é onde se localizam todas as suas contas SMS e MMS.

Para acessar suas contas de mensagens, toque em Home >  $\mathbf{H}$  > Mensagem.

# Troca de Mensagens

Em Mensagem, você poderá receber e enviar um SMS ou MMS.

Ao receber uma nova mensagem, você poderá abri-la no Painel de Notificações ou na Tela de Mensagens. Simplesmente toque na nova mensagem para ler seu conteúdo.

O dispositivo alertará sobre mensagens não lidas com o ícone 🕮 na barra de status.

## Compondo um SMS

1. Toque em Home > 🖾.

- 2. Toque em Nova mensagem.
- Toque no campo Para e digite o número do destinatário. Você poderá também digitar as primeiras letras do nome do destinatário para exibir uma lista de nomes compatíveis armazenados em Contatos, e selecione um destinatário da lista.
- 4. Toque no campo Digite para compor e digite o conteúdo do SMS.
- 5. Toque em Enviar para enviar seu SMS.

## Compondo um MMS

- 1. Toque em Home > 🖂.
- 2. Toque em Nova mensagem.
- Toque no campo Para e digite o número do destinatário. Você poderá também digitar as primeiras letras do nome do destinatário para exibir uma lista de nomes compatíveis armazenados em Contatos, e selecione um destinatário da lista.
- 4. Toque em Menu > Adicionar assunto para digitar o assunto do seu MMS.

- 5. Toque no campo Digite para compor e digite o conteúdo do MMS.
- Toque em Menu > Anexar para adicionar um anexo ao seu MMS: Imagens: Selecione uma imagem para adicionar ao seu MMS.
  Capturar imagem: Tirar uma foto e adicionar ao seu MMS.
  Vídeos: Selecione um vídeo para anexar ao seu MMS.
  Capturar vídeo: Gravar um vídeo e adicionar ao seu MMS.
  Áudio: Selecione um arquivo de áudio para adicionar ao seu MMS.
  Gravar áudio: Gravar um arquivo de áudio e adicionar ao seu MMS.
  Apresentação de slides: Editar um slideshow e adicionar ao seu MMS.
- 7. Toque em **Enviar** para enviar seu MMS.
- Dicas:
- Se você adicionar um assunto ou anexo ao SMS, o SMS será convertido automaticamente para MMS.
- Se você remover o assunto e o anexo do MMS, o MMS será convertido automaticamente para SMS.

## Gerenciando Mensagens e Cadeia de Mensagens

Mensagens SMS e MMS enviadas e recebidas de um contato (ou um número) são agrupadas em cadeias de mensagens na tela de Mensagem. As cadeias de mensagens exibem mensagens trocadas (de modo similar aos programas de *chat*) com um contato específico na tela. As cadeias de mensagens são classificadas de acordo com horário de recebimento, com a última na parte superior da lista.

### Responder uma mensagem

- 1. Toque na mensagem que deseja responder na Tela de Mensagens.
- 2. Toque em **Digite para compor** e digite o conteúdo de sua mensagem.
- 3. Toque em Enviar.

## Excluir uma mensagem (cadeia)

- 1. Toque em Menu > Excluir tópicos na Tela de Mensagens.
- 2. Selecione as mensagens ou cadeias que deseja excluir.

### 3. Toque em Excluir.

### Notas:

Você poderá também excluir uma mensagem ou cadeia ao abri-la na Tela de Mensagens e tocar em **Menu > Mais > Excluir tópicos**.

# Configurações de Mensagem

Toque em **Menu > Configurações** na Tela de Mensagens. Você poderá configurar suas mensagens.

### Configurações de armazenagem

- Excluir mensagens antigas: Selecione para excluir mensagens anteriores quando os limites são atingidos.
- Limite de mensagem de texto: Configuração do número máximo de mensagens de texto permitidas em uma cadeia simples.
- Limite de mensagem multimídia: Configuração do número máximo de mensagens multimídia permitidas em uma cadeia simples.

## Configurações de mensagens de texto (SMS)

- Relatórios de entrega: Solicitar relatório de entrega para cada mensagem SMS enviada.
- Gerenciar mensagens do cartão SIM: Gerenciar as mensagens salvas em seu cartão SIM.
- Central de Serviço: Permite visualizar e editar o centro de serviços.

### Configurações de mensagens multimídia (MMS)

- Relatórios de entrega: Solicitar relatório de entrega para cada mensagem MMS enviada.
- Relatório de leitura: Solicitar um relatório de lida para cada mensagem MMS enviada.
- Auto-recuperação: Selecione para recuperar mensagens MMS automaticamente.
- Recuperação automática em Roaming: Selecione para recuperar mensagens MMS automaticamente quando estiver em roaming.

### Configurações de Notificações

- Notificações: Selecione para exibir notificações de mensagens na barra de status.
- Selecionar toque: Selecione um toque musical para mensagens entrantes.
- Vibrar: Selecione para fazer seu V9 vibrar ao receber uma nova mensagem.

# Usando Email

Toque em **Home >** I Você poderá acessar a Tela de Email para configurar sua conta e trocar Emails.

## Criando conta de Email

1. Digite seu endereço e senha de E-mail, e toque em **Próxima** ao acessar sua tela de Email pela primeira vez.

| 📴 🛍 🛦<br>Configurar email                              | San C 113             |
|--------------------------------------------------------|-----------------------|
| Você pode configurar o Ema<br>contas em poucas etapas. | il para a maioria das |
|                                                        |                       |
|                                                        |                       |
| Endereço de email                                      |                       |
| Senha                                                  |                       |
|                                                        |                       |
|                                                        |                       |
|                                                        |                       |
|                                                        |                       |
|                                                        |                       |
| conguração manual                                      | Prostno               |

 Selecione o tipo de conta, edite as configurações de servidor de entrada e toque em Próximo.

| III 🛍 🕰                      |           | 📸 🚮 💶 14:28          |
|------------------------------|-----------|----------------------|
| Configurações de servidor de | entrada   |                      |
| tionel                       |           |                      |
| tinaj                        |           |                      |
| Senha                        |           |                      |
|                              |           |                      |
| Servidor POP3                |           |                      |
| pop.google.com               |           |                      |
| Porta                        |           |                      |
| 110                          |           |                      |
| fipo de segurança            |           |                      |
| Nenhum                       |           | ~                    |
| sciulr email do servidor     |           |                      |
| Nunca                        |           | $\overline{\nabla}$  |
|                              |           |                      |
|                              |           |                      |
|                              |           |                      |
|                              |           |                      |
|                              |           |                      |
|                              |           |                      |
|                              |           |                      |
|                              |           |                      |
|                              |           |                      |
|                              |           |                      |
|                              | Próximo 🚺 | Avançar[verificação] |

Se tocar em **Próximo**, seu dispositivo verificará as configurações do servidor de entrada e concluirá a configuração automaticamente. Se for notificado que a configuração não poderá ser concluída, deverá corrigir algumas configurações. Se houver algum problema, entre em contato com sua operadora de serviços móveis e provedor de serviços de Email.

- Edite as configurações do servidor de saída e toque em Próximo. Se tocar em Próximo, seu dispositivo verificará as configurações do servidor de saída e concluirá a configuração automaticamente.
- Configure a frequência de verificação de emails, selecione se usará esta conta como padrão ou será notificado quando o Email for recebido, e toque em Próximo.
- 5. Designe um nome para sua conta e configure um nome para exibição em mensagem de saída, e toque em **Pronto**.

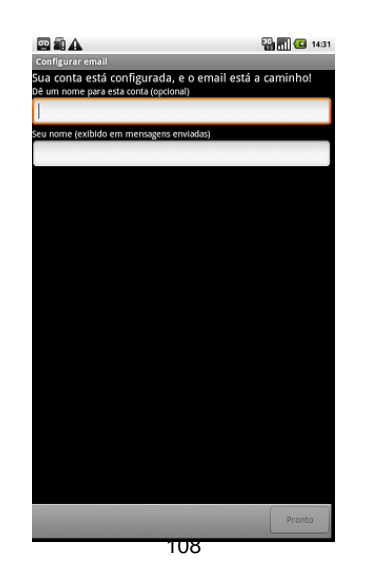
### Compondo e enviando um Email

Depois de criar uma conta de Email, você poderá compor e enviar mensagens de Email.

- 1. Toque em Menu > Compor na Tela de Email.
- 2. Toque no campo **Para** e digite o endereço do destinatário.

Ao digitar o endereço, os endereços compatíveis salvos em Contatos serão exibidos. Toque no destinatário exibido na lista.

#### Dicas:

Você poderá ainda selecionar **Menu > Adicionar Cc/Cco** para adicionar destinatários.

- 3. Digite o assunto e o conteúdo do Email.
- 4. Toque em Enviar.

### Responder ou Encaminhar Email

1. Abra o Email que deseja responder ou encaminhar da Tela de Emails.

2. Toque em **Responder** ou em **Menu > Encaminhar** para responder/encaminhar o Email.

Você poderá tocar em **Responder a todos** para responder a todos os destinatários do Email.

- 3. Digite o conteúdo/destinatário do Email.
- 4. Toque em Enviar.

## Configurações de Email

Toque na conta que deseja configurar na Tela de Email e toque em **Menu > Configurações de Conta**. Você poderá obter ainda as configurações de Email.

#### Configurações Gerais

- Nome da conta: Configurar nome de conta.
- Seu nome: Configurar o nome exibido na mensagem de saída.
- Endereço de email: Visualizar ou editar o endereço de email.
- Use assinatura: Selecione para usar assinatura.

- Assinatura: Editar sua assinatura.
- Frequência de verificação de email: Configurar a frequência de verificação de email.
- Modo de economia de energia: Habilitar ajuste inteligente de tempo de sincronização de email.
- **Conta padrão**: Selecione a caixa de seleção para enviar email para esta conta como padrão.

#### Configurações de Notificação

- Notificações de email: Selecione para ser notificado na barra de status quando receber Email.
- Selecionar toque: Selecione o toque musical para notificação de entrada de Email.
- Vibrar: Selecione para ser notificado por vibração com toques musicais quando receber Email.

### Configurações do servidor

• **Configurações de entrada**: Configurar servidor de entrada.

• Configurações de saída: Configurar servidor de saída.

# Conectando

## **Conectando-se a Internet**

As capacidades de rede do seu dispositivo permitem acessar a Internet ou sua rede corporativa.

### Modos de se Conectar a Internet

Você poderá conectar-se a internet através de sua rede móvel (GPRS/EDGE/3G) ou Wi-Fi.

### GPRS/EDGE/3G

Use **GPRS/EDGE/3G** para conectar-se a Internet e enviar e receber mensagens MMS/Email em seu V9. Deverá possuir um plano de dados para usar a rede GPRS/EDGE/3G da sua operadora de serviços. Verifique com sua operadora de serviços sobre as taxas GPRS/EDGE/3G.

Se as configurações GPRS/EDGE/3G não estiverem pré-configuradas em seu dispositivo, entre em contato com sua operadora para configurar os parâmetros. Não altere as configurações, o que poderá causar a interrupção dos serviços.

### Adicionar uma nova conexão GPRS/EDGE/3G

Antes de iniciar, obtenha as seguintes informações do seu provedor de serviços:

- Nome de Ponto de Acesso (APN)
- Seu nome de usuário e senha, se requerido.
- IP do Servidor e número de porta, se a rede usar servidor proxy.
- 1. Toque em Home > ➡ > Configurações > Redes sem fio > Redes móveis > Nomes de ponto de acesso.
- 2. Toque em Menu > Novo APN.
- 3. Toque em **Nome** para digitar seu nome (Você poderá nomeá-lo como desejar).
- 4. Toque em **APN** para digitar o APN que deseja adicionar.

- 5. Toque em **Proxy** e **Porta** para digitar o IP do Servidor e porta se a rede usar servidor proxy.
- 6. Toque em **Nome de Usuário** e **Senha** (Se não houver Nome de Usuário e Senha, deixar em branco).
- 7. Toque em Servidor, se necessário.
- 8. Toque em **Menu > Salvar** para concluir.

#### Notas:

Se desejar configurar APN para configuração padrão, toque em Menu > Restaurar para padrão.

### Wi-Fi

Wi-Fi fornece acesso sem fio à Internet para distâncias de até 100 metros.

### Ativar Wi-Fi

- 1. Toque em Home > 🔛 > Configurações > Redes sem fio.
- 2. Selecione a caixa de seleção Wi-Fi para ativar a rede Wi-Fi.

#### Adicionar uma rede Wi-Fi

1. Toque em Home > ➡ > Configurações > Redes sem fio > Configurações de Wi-Fi.

Os nomes de rede Wi-Fi e configurações de segurança (rede aberta ou rede privada) de redes Wi-Fi detectadas são exibidos na seção de redes Wi-Fi.

- 2. Toque em uma rede para conectar.
  - ► Se selecionar uma rede aberta, você estará automaticamente conectado a rede.
  - ► Se selecionar uma rede privada, você precisará digitar a senha wireless.

#### Verifique o status de rede Wi-Fi

Você poderá verificar o status da rede Wi-Fi na barra de status e controles wireless.

1. Verifique o ícone a na barra de status.

 Toque em Home > III > Configurações > Redes sem fio > Configurações de Wi-Fi, e toque na rede wireless em que o dispositivo está atualmente conectado.

Você poderá verificar o status de rede na janela tipo pop-up.

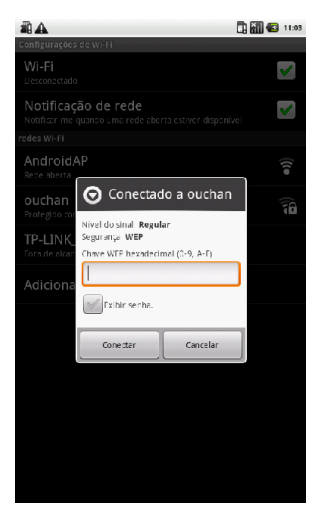

# Usando Navegador

Você poderá usar seu Navegador para navegar na maioria dos websites. Algumas páginas web poderão não ser exibidas corretamente, sendo que algumas tecnologias específicas de páginas web, como Flash, não são suportadas pelo navegador. Seu V9 criará automaticamente uma conexão 3G ou GPRS/EDGE durante a navegação de páginas.

### Abrindo o Navegador

Toque em **Home >**  $\square$  **> Internet** para iniciar esta função.

### Abrindo Páginas Web

No **Navegador**, você poderá abrir páginas web através dos seguintes modos.

- 1. Toque na barra de endereços para acessar o website que deseja navegar e toque em lr.
- 2. Toque em Menu > Favoritos e selecione o item que deseja abrir.

3. Selecione um item da aba **Mais visitados/Histórico** da tela Favoritos.

### Navegando nas Opções

Durante a navegação de páginas web, você poderá realizar algumas operações.

- 1. Toque em Menu > Atualizar para atualizar a página.
- 2. Toque em Menu > Mais > Localizar na página para acessar o item de busca e visualizar o resultado de busca.
- Toque em Menu > Mais > Selecionar texto e deslize na página para selecionar o texto que deseja copiar.

Seu V9 copiará automaticamente o texto selecionado para a área de transferência.

- Toque em Tecla Menu > Mais > Informações sobre a página para visualizar as informações da página.
- Toque em Tecla Menu > Mais > Compartilhar página para enviar a página via E-mail, Google Mail ou Mensagens.

- Toque em Tecla Menu > Mais > Arquivos baixados para visualizar o histórico de downloads.
- Gire seu dispositivo verticalmente para visualizar a tela do Navegador em modo paisagem ao selecionar a caixa de seleção Orientação em Home > A > Configurações > Som & tela.

#### Abrir uma nova janela no Navegador

- 1. Toque em Menu > Nova Janela para abrir uma nova janela no navegador.
- 2. Toque na barra de endereços para acessar o website que deseja navegar.

#### Alternar entre diferentes janelas no Navegador

No caso de mais uma janela de navegador aberta, você poderá alternar entre estas janelas.

1. Toque em Menu > Janelas para visualizar todas as janelas abertas.

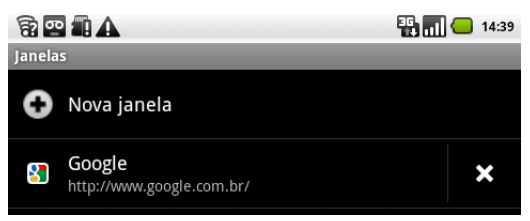

2. Toque na página que deseja navegar.

### Dicas:

Você poderá tocar no ícone 🔀 para fechar a janela.

### Abrir links em páginas web

- 1. Abrir uma página web contendo um link.
- 2. Toque em um link para abrir a página.

Você poderá também segurar no link para abrir o menu de atalhos:

• Abrir: Abrir a página web.

- Abrir em nova janela: Abrir a página web em nova janela.
- Adicionar link como favorito: Salvar o link em seus Favoritos.
- Salvar link: Download do link da página web para seu V9.
- ► Compartilhar link: Enviar o link via Email, Google Mail ou Mensagens.
- ► Copiar URL de link: Copiar o link para área de transferência.

### Download de aplicativos de páginas web

- 1. Abrir uma página web contendo link de aplicativo.
- 2. Toque no link ou segure no link e selecione **Salvar link** para download do aplicativo para seu V9.

#### Notas:

Aplicativos baixados via download serão salvos em seu cartão de memória.

### **Usando Favoritos**

Você poderá salvar as páginas frequentemente usadas como favoritos em seu V9.

#### Adicionar novo favorito

- 1. Abrir página web.
- 2. Toque em Menu > Favoritos.
- 3. Toque em Adicionar.
- 4. Digite o nome do favorito e toque em OK.

#### Editar favorito

- 1. Abrir uma janela Browser.
- 2. Toque em Menu > Favoritos.
- Selecione um item que deseja editar e segure até o menu de atalhos ser exibido.
- 4. Selecione Editar favorito.
- 5. Edite o nome ou localização e toque em **OK** para salvar.

### Excluir um favorito

- 1. Abrir janela do navegador.
- 2. Toque em Menu > Favoritos.
- Selecione um item que deseja excluir e segure até o menu de atalhos ser exibido.
- 4. Selecione Excluir favorito e toque em OK para confirmar a exclusão.

### Configurações do Navegador

Você poderá configurar o tamanho de texto do Navegador, home page etc. ao tocar em **Menu > Mais > Configurações** de uma janela do navegador.

#### Configurações do conteúdo de página

- Tamanho do texto: Ajustar o tamanho do texto do navegador de internet.
- Zoom padrão: Configurar o zoom padrão do navegador de internet.

- Abrir páginas na visão geral: Selecione para exibir a visão geral de páginas abertas recentemente.
- Codificação de texto: Selecione um tipo de codificação de texto.
- Bloquear janelas pop-up: Selecione para bloquear janelas tipo pop-up.
- Carregar imagens: Selecione para exibir as imagens de páginas web.
- Auto-ajustar páginas: Selecione para formatar as páginas web para ajustar a tela.
- Exibir somente paisagem: Exibir as páginas web somente em tela com orientação de tela em paisagem.
- Habilitar JavaScript: Selecione para habilitar JavaScript.
- Habilitar plug-ins: Selecione para habilitar plug-ins.
- Abrir no fundo: Selecione para abrir novas janelas atrás da atual.
- Configurar página inicial: Selecione para editar a página web inicial.

#### Configurações de Privacidade

- Limpar cache: Excluir todo o conteúdo de páginas armazenados em cache.
- Limpar histórico: Limpar o histórico de navegação do navegador.
- Aceitar cookies: Selecione para permitir aos sites salvar e ler cookies.
- Limpar todos os dados de cookie: Limpar os cookies do navegador.
- Lembrar dados de formulário: Selecione para lembrar os dados digitados em formulários para uso posterior.
- Limpar dados do formulário: Limpar dados de formulário salvo.
- Habilitar localização: Selecione para permitir que sites solicitem acesso a sua localização.
- Limpar acesso à localização: Selecione para limpar acesso para todos os websites.

#### Configurações de Segurança

- Lembrar senhas: Selecione para salvar nomes de usuários e senhas para websites.
- Limpar senhas: Limpar todas as senhas salvas.
- Exibir avisos de segurança: Selecione para exibir avisos se houver um problema com a segurança do site.

#### Configurações avançadas

- Configurações de website: Visualizar as configurações avançadas para websites individuais. Disponível somente para alguns websites.
- Redefinir para padrão: Limpar todos os dados do navegador e reiniciar todas as configurações para padrão.

# Bluetooth

Bluetooth é uma tecnologia de comunicação sem fio de curto alcance. Dispositivos com função Bluetooth podem trocar informações em uma distância de aproximadamente 10 metros sem nenhuma conexão física. Os dispositivos Bluetooth devem ser pareados antes de efetuar a comunicação.

## Ligar/desligar Bluetooth

- 1. Toque em Home > 🔛 > Configurações > Redes sem fio.
- 2. Selecione a caixa de seleção **Bluetooth** para ativar Bluetooth.

O ícone será exibido na barra de status. Se desejar desativar Bluetooth, limpe a caixa de seleção **Bluetooth**.

#### Notas:

Como padrão, Bluetooth está desativado. Se ativado, ao desligar o dispositivo a função Bluetooth também será desativada. Ao ligar o dispositivo novamente, Bluetooth será ativado automaticamente.

### Tornando seu dispositivo visível

Outros dispositivos com capacidades Bluetooth podem detectar seu V9, estabelecendo uma parceria, ou usar serviço Bluetooth.

- 1. Toque em Home > H > Configurações > Redes sem fio > Definições do Bluetooth.
- 2. Selecione a caixa de seleção **Bluetooth**, se necessário.

 Selecione a caixa de seleção Visível para tornar seu dispositivo visível.

### Alterar nome do seu dispositivo

- 1. Toque em Home > ⊞ > Configurações > Redes sem fio > Definições do Bluetooth.
- 2. Selecione a caixa de seleção Bluetooth, se necessário.
- 3. Toque em Nome do Dispositivo.
- 4. Digite o nome e toque em OK.

### Parear com outro dispositivo Bluetooth

Você poderá parear seu dispositivo com outro dispositivo com função Bluetooth. Os dois dispositivos devem estar com Bluetooth ativo, mas não necessitam estar visíveis para a troca de informações entre eles.

- 1. Toque Home > 🔛 > Configurações > Redes sem fio > Definições do Bluetooth.
- 2. Toque em Buscar por dispositivos.

Seu V9 exibirá todos os dispositivos Bluetooth na área **Dispositivos Bluetooth**.

- 3. Toque no dispositivo que deseja parear.
- 4. Se necessário, digite seu código PIN para parear e toque em **OK**. **Dicas:**

O mesmo código PIN deverá ser digitado no outro dispositivo.

# Experimentando Multimídia

# Câmera

Seu V9 possui uma câmera de 3.2 megapixels que permite tirar ótimas fotos.

### Abrindo a Câmera

Toque em Home > 🖽 > Câmera para abrir a câmera. Notas: Você poderá alternar da câmera para gravação de vídeo rapidamente: Arraste **econa** para alterar.

### **Tirando Fotos**

Aponte a câmera no objeto e toque em 🔟 para tirar a foto.

► Toque na imagem no canto direito da Tela da Câmera para visualizar a imagem capturada.

► Toque em Menu > Galeria para visualizar todas as suas imagens.

### Configurações de Câmera

Ao tocar em **Menu > Definições** na Tela de Câmera, você poderá ajustar as configurações de câmera.

#### Definições da Câmera

 Ajuste de branco: Toque para ajustar o equilíbrio de branco. O equilíbrio de branco permite a câmera capturar cores de modo mais preciso através de ajuste ao ambiente atual do V9.

- **Frequência**: Selecione para ajustar a pré-visualização de imagens automaticamente ou para frequências AC específicas, de modo a evitar pré-visualizações distorcidas causadas por interferência.
- Efeito de cores: Toque para selecionar o efeito da imagem.
- Armazenar localização: Selecione para registrar a localização nos dados da imagem.
- Seleção de ISO: Toque para configurar o nível de ISO em 100, 200, 400 ou 800, ou configurar em Automático. Números de ISO mais altos são melhores para tirar fotos em condições desfavoráveis do V9.
- Tamanho da imagem: Toque para selecionar o tamanho das imagens capturadas.
- Qualidade da imagem: Toque para ajustar a qualidade jpeg.
- Modo de foco: Selecione entre Automático ou desligado.
- Nitidez: Toque para ajustar a saturação.

- Contraste: Toque para ajustar os níveis de contraste. Maiores taxas de contraste permitem visualizar facilmente as cores nítidas em azul, vermelho ou verde, contra qualquer cor preta.
- Saturação: Toque para ajustar a saturação.

#### Restaurar para configurações padrão

**Recuperar configurações padrão**: Recuperar as configurações de câmera para padrão.

# Gravação de Vídeo

A gravação de vídeo permite gravar clipes de vídeo.

### Abrindo a Gravação de Vídeo

Toque em Home > 🔛 > Gravação de Vídeo para abrir a gravação de vídeo.

Notas:

Você poderá alterar de gravação de vídeo para câmera rapidamente:

► Arrastar **P** para alterar.

### Gravando Vídeos

- 1. Toque em 💿 para iniciar a gravação.
- 2. Toque em 🔘 para interromper a gravação.

#### Notas:

- ► Toque na imagem no canto direito da Tela de Gravação de Vídeo para visualizar o clipe de vídeo gravado.
- ► Toque em Menu > Galeria para visualizar todos os clipes de vídeo.

### Configurações de Vídeo

Ao tocar em **Menu > Definições** da tela de Gravação de Vídeo você poderá ajustar as configurações de vídeo.

#### Definições de Gravação de Vídeo

- Qualidade do vídeo: Selecione o tipo de qualidade de vídeo.
- Codificador de vídeo: Selecione o tipo de gravador de vídeo.
- Codificador de áudio: Selecione o tipo de gravador de áudio.
- Duração de vídeo: Toque para configurar a duração de vídeo.

#### Recuperar para configurações padrão

**Recuperar para configurações padrão**: Recuperar as configurações de gravação de vídeo para padrão.

# Rádio FM

Com Rádio FM você poderá buscar canais de rádio, ouvir e salvar os canais em seu dispositivo. Observe que a qualidade de transmissão de rádio depende da cobertura da estação de rádio nesta área em particular. Fones de ouvido com fios operam como antena, e devem ser conectados sempre ao usar o rádio. Ao receber uma chamada entrante ao ouvir rádio, o rádio será desligado durante a chamada.

### Abrindo Rádio FM

Você deverá inserir um fone de ouvido ao V9 antes de abrir rádio FM.

Toque em **Home** > 🔛 > Rádio FM para abrir Rádio FM.

Após abrir Rádio FM, você visualizará o ícone 🎫 na barra de status.

#### Ouvindo Rádio FM

- 1. Toque em 🔜 ou 🕨 para buscar canais automaticamente.
- Toque em Menu > Ajustar, e toque em 
  *★*/*m* para ajuste fino da frequência em +/– 0.1 MHz manualmente.
- 3. Segure em uma frequência até uma caixa vermelha ser exibida na tela, e arraste-a para a caixa para salvar a frequência.

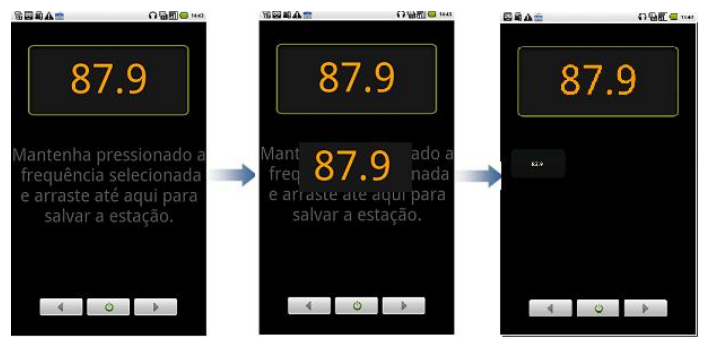

- 4. Pressione as **Teclas de Volume** para ajustar o volume.
- Toque em Menu > Sleep para configurar o temporizador de dormir de rádio FM.
- 6. Toque em oradio FM.

# Música

Você poderá executar arquivos de áudio do cartão de memória.

### Abrindo Música

Você deverá copiar os arquivos de áudio desejados para executar do cartão de memória primeiramente.

- 1. Toque em **Home** > 🔛 > **Música** para abrir a tela de Música.
- 2. Selecione um arquivo para abrir.

## Executando Música

- Toque em Artistas/Álbuns/Músicas/Listas de Execução para obter as músicas que deseja executar.
- 2. Toque em uma música da lista para iniciar a execução.

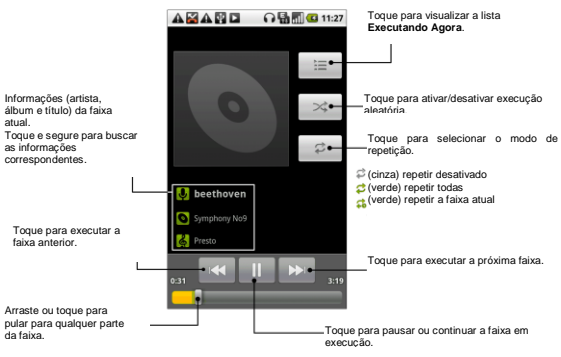

#### Notas:

Pressione as Teclas de Volume para ajustar o volume.

### Criando Listas de Execução

Você poderá criar algumas listas de execução para organizar seus

arquivos de música.

- 1. Selecione um arquivo de música para adicionar a uma nova lista de execução.
- 2. Toque e segure no arquivo até o menu de atalhos a ser exibido.
- 3. Toque em Adicionar à lista.
- 4. Toque em Nova.
- 5. Digite o nome da lista de execução e toque em Salvar.

A lista de execução será criada e o arquivo selecionado será adicionado à lista de execução.

### Gerenciando Listas de Execução

- 1. Toque em Lista de Execução na tela de Músicas para visualizar todas as listas de execução.
- Segure a lista de execução que deseja executar ou editar até o menu de atalhos ser exibido.
  - i. Toque em **Executar** para executar a lista.

- ii. Toque em **Excluir** para excluir a lista de execução.
- iii. Toque em Renomear para editar o nome da lista de execução.

#### Adicionar músicas a sua lista de execução

- 1. Abra a pasta onde se encontra a música a ser adicionada.
- 2. Segure na música até o menu de atalhos ser exibido.
- 3. Selecione Adicionar à lista.
- 4. Selecione uma lista de execução da lista.

### Configurando uma Música como Toque

- 1. Abra a pasta onde se encontra a música a ser configurada como toque.
- 2. Segure na música até o menu de atalhos ser exibido.
- 3. Selecione Usar como toque.

#### Dicas:

Você poderá também configurar uma música como toque musical durante a execução ao tocar na **Tecla Menu > Usar como toque**.

# Vídeos

Você poderá usar Vídeos para executar seus arquivos de vídeo.

### Abrindo Vídeos

Toque em **Home >** H > Vídeos para abrir o tocador de vídeo.

Seu dispositivo exibirá todos os arquivos de vídeo salvos em seu cartão de memória.

### **Executando Vídeos**

Copie o arquivo de vídeo para seu cartão de memória antes de executá-lo.

- 1. Toque no arquivo de vídeo que deseja executar na tela de Vídeos.
- 2. Toque na tela para exibir a barra de controles.

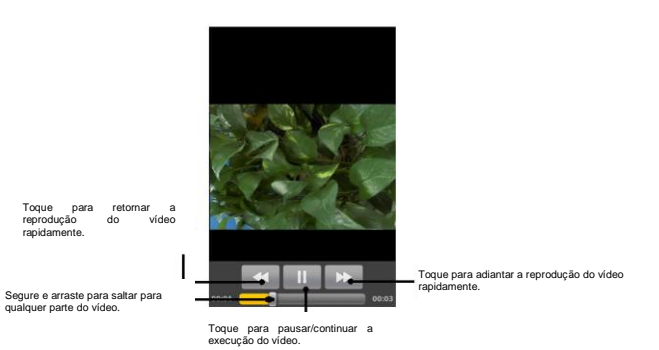

# Galeria

A **Galeria** ajuda a visualizar imagens e executar vídeos. Para imagens, você poderá realizar algumas tarefas básicas de edição. Por exemplo, configurar como papel de parede ou ícone de contato, e compartilhar

#### com seus amigos.

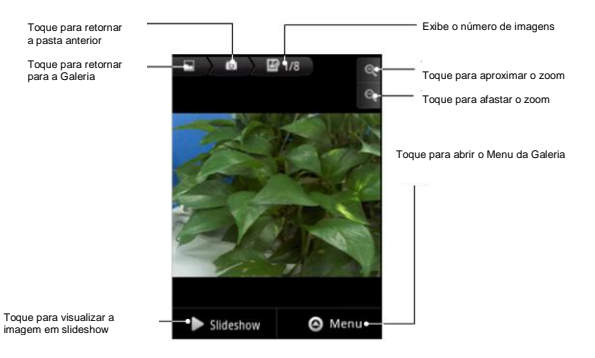

### Gravador de Sons

O Gravador de Sons permite gravar lembretes de voz que poderão ser
configurados como toque musical.

### Abrindo o Gravador de Som

Toque em Home >  $\square$  > Gravador de Som para abrir o gravador de som.

#### Notas:

Você deverá instalar um cartão de memória para usar o Gravador de Som.

### Gravar seu Lembrete

- 1. Aproxime o microfone da boca.
- 1. Toque em 💵 para iniciar a gravação.
- 2. Toque em 🛄 para interromper a gravação.
- 3. Toque em 🔛 para executar a gravação de voz.
- Toque em OK para salvar a gravação de voz, ou toque em Descartar para descartar a gravação.

#### Notas:

Você poderá localizar suas gravações em **Home >** Home > Música > Listas de Execução > Minhas gravações. Se desejar configurar uma gravação como toque musical, segure a gravação e selecione Usar como toque no menu de atalhos.

# Aplicativos do Google

## Acessando sua Conta do Google

Acessar sua Conta do Google permite sincronizar Google Mail, Calendário, álbum web e contatos entre seu dispositivo e a web.

- 1. Toque em um aplicativo Google, como Talk.
- 2. Leia as instruções e toque em Próxima.
- 3. Toque em **Entrar** se possuir uma conta Google. Digite seu nome e senha de usuário, e toque em **Entrar**.

Toque em Criar se não possuir uma conta Google.

## Usando Google Mail

Google Mail, ou Gmail, é um serviço de emails com base em web do Google. O Gmail é configurado ao entrar em sua conta Google. Dependendo das configurações de sincronização, o Gmail em seu V9 será sincronizado automaticamente com sua conta Gmail na web.

### Abrir Google Mail

Toque em Home > 🔛 > Gmail.

## Criando e enviando um gmail

- 1. Na caixa de entrada, pressione Tecla Menu e toque em Compor.
- Digite o endereço de email do destinatário da mensagem no campo Para. Se estiver enviando o email para diversos destinatários, separe os endereços de email com uma vírgula. Você poderá adicionar quantos destinatários da mensagem desejar.
- 3. Digite o assunto do email, e escreva seu email.
- 4. Depois de escrever o email, toque em Enviar.

## Usando o Google Calendar

Toque em **Home >** Home > Calendário para usar o Google Calendar, o aplicativo de gerenciamento de tempo do Google. Você poderá usar o calendário para agendar compromissos, incluindo reuniões e outros eventos. Seus compromissos serão exibidos na tela conforme agendado. Todos os seus compromissos são sincronizados em sua conta Google, permitindo compartilhar seu cronograma, obter todo o calendário em execução e receber lembrete de Email para os próximos eventos.

## Usando o Google Talk

O Google Talk é um programa de mensagens instantâneas do Google, possibilitando comunicar-se com outras pessoas que também usam o Google Talk.

## Abrindo o Google Talk

Toque em 🔛 > Google Talk.

## Adicionando novo amigo

Você poderá adicionar somente pessoas que possuem conta Google.

- 1. Na lista de Amigos, pressione a Tecla Menu > Adicionar amigo.
- 2. Digite o ID de mensagem instantânea do Google Talk ou endereço de email Google do amigo que deseja adicionar.

## Visualizando e aceitando um convite

1. Na lista de Amigos, pressione **Tecla Menu > Convites**.

Todos os convites para conversa enviados ou recebidos são listados na tela de convites pendentes.

2. Toque em um convite pendente recebido e toque em Aceitar ou Recusar.

### Alterando seu status online

- 1. Toque no ícone de status online ao lado da mensagem de status, e selecione o status desejado no menu.
- 2. Toque na caixa de mensagem de status e digite sua mensagem de status usando o teclado na tela.

### Iniciando uma conversa

- 1. Toque em um amigo na lista Amigos.
- 2. Converse com seu amigo digitando o texto usando o teclado na tela.
- 3. Depois de digitar sua mensagem toque em Enviar.

# Configurações

## Configurações Básicas

### Configurando Data e Hora

- 1. Toque em Home > Tecla Menu > Configurações > Data & Hora.
- Limpar a caixa de seleção Automático se deseja configurar data e hora manualmente.
- 3. Configure data e hora:

- Toque em **Definir data**. Ajuste a data e toque em **Definir** para salvar.

- Toque em Selecione fuso horário e toque na área em que encontra.

- Toque em **Definir hora**. Ajuste a hora e toque em **Definir** para salvar.

- Toque na caixa de seleção Usar formato 24 horas para alterar o

formato de hora.

- Toque em Selecionar formato de data e selecione o tipo desejado.

## Exibir Configurações

Ao tocar em **Home > Tecla Menu > Configurações > Som & tela**, você poderá configurar a tela quanto a orientação, animação, brilho, tempo de iluminação da tela e calibração.

#### Ajuste do brilho de tela

- 1. Selecione Brilho nas configurações da tela.
- 2. Ajuste o brilho e toque em OK.

#### Ajuste o atraso antes da tela ser desligada

- 1. Toque em Luz da Tela nas configurações da Tela.
- 2. Selecione o tempo na lista.

#### Alterar a orientação da tela automaticamente

Você poderá selecionar para alternar a orientação de tela para retrato ou

paisagem automaticamente ao girar seu V9.

Selecione a caixa de seleção Orientação nas configurações do Visor.

Se desejar desabilitar esta função, limpe a caixa de seleção Orientação.

#### Exibir animação ao abrir/fechar janelas

Você poderá selecione exibir uma animação ao abrir ou fechar janelas.

- 1. Toque em Animação nas configurações do Visor.
- 2. Selecione o tipo de animação que deseja usar.

Se desejar desabilitar esta função, selecione Nenhuma animação.

## Configurações de Som

Ao tocar em **Home > Tecla Menu > Configurações > Som & tela**, você poderá configurar o som quanto ao toque musical e notificações.

### Configurar toque musical

- 1. Toque em Toque do telefone em Configurações de Som.
- 2. Selecione o toque musical que deseja usar na lista tipo pop-up.

#### Dicas:

Você poderá ainda configurar um arquivo de áudio como toque musical ao navegar na lista de músicas.

- 2. Segure a música que desejada até o menu de atalho ser exibido.
- 3. Selecione Usar como toque.

#### Configurar toque de notificação padrão

- 1. Selecione Toque de notificação nas configurações de Som & tela.
- 2. Role a lista de toques musicais e selecione um para configurar como toque de notificação padrão.
- 3. Toque em **OK** para salvar.

#### Alterar dispositivo para modo silencioso

Selecione caixa de seleção **Modo Silencioso** nas configurações de Som & tela.

O ícone de modo silencioso 🔤 será exibido na barra de status.

#### Alterar dispositivo para modo vibratório

Selecione a caixa de seleção Vibrar telefone em configurações de Som & tela.

Se alterar seu dispositivo para modo silencioso com vibração, o ícone de modo vibratório  $\sqrt[3]{4}$  será exibido na barra de status.

#### Vibrar ao pressionar a tecla

Você poderá obter resposta vibratória ao pressionar as teclas de função e em determinadas interfaces você habilitará resposta tátil.

- 1. Toque a Tecla Home > 🔛 > Configurações > Som & tela.
- 2. Selecione a caixa de seleção Vibrar ao pressionar a tecla.

#### Ajustar volume de campainha

Se desejar configurar o volume da campainha, certifique-se que o seu dispositivo não está em modo silencioso.

1. Selecione Volume de campainha em configurações de Som & tela.

2. Ajuste o volume de campainha e toque em **OK** para salvar.

#### Dicas:

Você poderá ajustar o volume de campainha rapidamente pressionando **Teclas de Volume** em qualquer tela.

#### Notas:

Se desejar ajustar o volume de notificação e o volume de campainha, selecione a caixa de seleção Usar volume de chamada recebida para notificações.

#### Ajustar volume de mídia

Você poderá ajustar o volume de mídia para tocadores de Música e Vídeos.

- 1. Selecione Volume de mídia em configurações de Som & tela.
- 2. Ajuste o volume de mídia e toque em **OK** para salvar.

#### Habilitar tons de toque

Você poderá configurar seu V9 para executar tons ao tocar nas teclas do Discador.

Selecione a caixa de seleção **Tons de toque audíveis** nas configurações de Som & tela.

#### Habilitar tons de seleção de tela

Você poderá configurar seu V9 para executar sons ao efetuar uma seleção e tocar na tela.

Selecione a caixa de seleção Seleção audível nas configurações de Som & tela.

#### Habilitar notificações do cartão de memória

Você poderá configurar seu V9 para executar sons para notificações de cartão de memória.

Selecione a caixa de seleção **notificações do cartão de memória** nas configurações de Som & tela.

### Configurações de Idioma

Você poderá alterar o idioma do sistema de seu dispositivo.

#### Alterar o idioma do sistema operacional

- Toque em III > Configurações > Idioma e teclado > Selecionar local.
- 2. Selecione um idioma da lista local para configurar como idioma do sistema.

### Serviços de Redes Móveis

Os serviços GSM e WCDMA são suportados pelo seu dispositivo. Você poderá configurar as configurações de rede de acordo com seu serviço telefônico.

#### Habilitar roaming de dados

- 1. Toque 🗃 > Configurações > Redes sem fio > Redes móveis.
- 2. Selecione a caixa de seleção Roaming de dados para habilitar roaming de dados.

#### Alterar modo de rede

- Toque em III > Configurações > Redes sem fio > Redes móveis > Modo de Rede.
- 2. Selecione GSM/WCDMA automático, somente WCDMA ou somente GSM para alterar o modo de rede.

#### Alterar operadoras de rede

- Toque em Configurações > Redes sem fio > Redes móveis > Operadoras de rede. O telefone buscará automaticamente todas as redes disponíveis.
- 2. Toque em uma rede para registrar manualmente, ou toque em Selecionar automaticamente.

#### Configurar Nomes de Ponto de Acesso

Você poderá usar Nomes de Ponto de Acesso (APN) padrão para conexão com a internet. Se desejar adicionar novo APN, entre em contato com sua operadora de rede para maiores informações.

- Toque em Tecla Home > H > Configurações > Redes sem fio > Redes móveis > Nomes de pontos de acesso.
- 2. Toque em Menu > Novo APN.
- 3. Configurar os parâmetros necessários (ver o item Conectando-se a Internet e o item Adicionar nova conexão GPRS/EDGE/3G).
- 4. Toque em Menu > Salvar.

## Configurações de Segurança

Você poderá proteger seu dispositivo e cartão SIM contra o uso não autorizado.

### Protegendo seu V9 com Bloqueio de Tela

#### Configurar senha de desbloqueio de tela

Você poderá proteger seu V9 contra o uso não autorizado criando um modelo de desbloqueio de tela pessoal.

- Toque em H > Configurações > Localização & segurança > Definir padrão de desbloqueio.
- 2. Leia as instruções e toque em Próxima.
- 3. Observe o modelo de exemplo e toque em Próxima.
- 4. Desenhe seu próprio padrão e toque em Continuar.

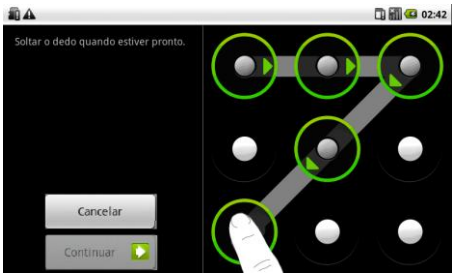

5. Desenho o padrão novamente e toque em Confirmar.

#### Bloquear a tela

Pressione a Tecla Ligar para bloquear a tela.

#### Desbloquear a tela com um padrão

- 1. Pressione a Tecla Ligar.
- 2. Desenhe o padrão estabelecido para desbloquear a tela.

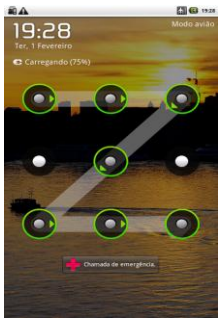

#### Se cometer um erro, seu V9 solicitará que tente novamente.

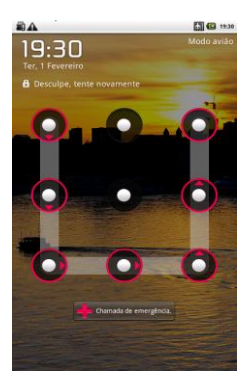

## Protegendo seu Cartão SIM com o código PIN

Você poderá configurar a senha PIN para evitar que outros usem a função SIM. O código PIN inicial é fornecido pela operadora de serviços.

- 1. Toque em 🖬 > Configurações > Localização & segurança > Configurar bloqueio de cartão SIM.
- 2. Selecione caixa de seleção Habilitar/desabilitar o código PIN.
- 3. Digite o código PIN e toque em OK.

#### Alterar o código PIN do cartão SIM

Antes de alterar o código PIN, você deverá habilitá-lo.

- 1. Toque em Home > ➡ > Configurações > Localização & segurança > Configurar bloqueio do cartão SIM.
- 2. Toque em Alterar o código PIN.
- 3. Digite o PIN e toque em OK.
- 4. Digite um novo PIN e toque em **OK**.
- 5. Digite o novo PIN novamente e toque em OK.

#### Nota:

Ao ativar o código PIN do cartão SIM anote-o e guarde-o em local seguro. Não o forneça para outras pessoas. Se o código PIN for digitado incorretamente várias vezes seu cartão SIM será bloqueado. Para desbloqueá-lo você deverá inserir o código PUK. Contate sua operadora para maiores informações.

Caso o PUK seja inserido incorretamente várias vezes o seu cartão SIM será bloqueado permanentemente, com a perda definitiva do cartão e das informações nele contidos, sem possibilidade de recuperação.

### Configurando Armazenamento de Credencial

Você poderá selecionar permitir que aplicativos acessem certificados de segurança e outras credenciais.

#### Habilitar credenciais de segurança

Toque em Home > Home > Configurações > Localização & segurança.

2. Toque em **Definir senha** para criar uma senha.

#### Dicas:

Você poderá instalar certificados codificados de cartão de memória tocando em Instalar a partir de cartão de memória

3. Selecione a caixa de seleção Usar credenciais de segurança.

### Excluir credenciais

- 1. Toque em 🖬 > Configurações > Localização & segurança.
- 2. Toque em Limpar armazenamento para limpar credenciais.

## Gerenciamento de Memória

### Gerenciando o Cartão de Memória

Visualizar informações de espaço

Toque em Home > 🔛 > Configurações > Cartão de memória, armazenagem em massa USB e armazenamento no telefone.

Você poderá visualizar as informações de espaço em Espaço

total/Espaço disponível na seção cartão de memória.

#### Desmontar cartão de memória

- 1. Toque em Home > 🖼 > Configurações > Cartão de memória, armazenagem em massa USB e armazenamento no telefone.
- 2. Toque em Dessincronizar cartão de memória.
- O ícone 🛍 será exibido na barra de status.

#### Formatar cartão de memória

- 1. Desmonte o cartão de memória.
- 2. Toque em Formatar cartão de memória.
- 3. Toque em Formatar cartão de memória para confirmar.

### Gerenciando Armazenamento Interno

Visualizar informações de espaço do telefone

1. Toque em Tecla Home > H > Configurações > Cartão de memória, armazenagem em massa USB e armazenamento no telefone.

2. Role para baixo para visualizar Espaço disponível na seção Armazenagem interna do telefone.

## Reiniciar configurações de fábrica

- 1. Toque em Home > 🖼 > Configurações > Privacidade.
- 2. Toque em Usar Minha Localidade.
- 3. Toque em Fazer backup de minhas configurações.
- 4. Toque em Restaurar dados de fábrica.

## Configurações de Aplicativos

### **Gerenciando Aplicativos**

Você poderá visualizar e gerenciar os aplicativos instalados em seu dispositivo.

#### Visualizar os aplicativos instalados em seu dispositivo

Toque em Tecla Home > 🔛 > Configurações > Aplicativos > Gerenciar

#### aplicativos.

Seu V9 exibirá os aplicativos em uma lista.

### Permitir instalação de aplicativos não comerciais

- 1. Toque em Tecla Home > 🔛 > Configurações > Aplicativos.
- 2. Selecione a caixa de seleção Fontes desconhecidas.

#### Instalar um aplicativo

Você poderá instalar um aplicativo de *Android Market* selecionando o item que deseja para download e toque em **Instalar**.

Você poderá instalar também um aplicativo não comercial, caso tenha permitido a instalação. Certifique-se que selecionou um aplicativo desenvolvido para seu tipo de dispositivo e processador antes da instalação.

- Toque em Home > H > Arquivos, e abra a pasta onde está o aplicativo que deseja instalar.
- 2. Toque no aplicativo para iniciar a instalação.

 Leia as instruções de instalação fornecidas com o aplicativo e siga as instruções para concluir a configuração.

#### Remover um aplicativo

Você poderá desinstalar qualquer aplicativo baixado via download e instalado de Android Market.

- 1. Na tela de Downloads, toque no aplicativo que deseja desinstalar e toque em **Desinstalar**.
- 2. Ao receber a mensagem, toque em **OK** para remover o aplicativo do seu dispositivo.
- 3. Selecione a razão para remover o aplicativo, e toque em OK.

#### Desinstalar aplicativos de terceiros

- Toque em Home > Aplicativos > Gerenciar aplicativos.
- 2. Toque no aplicativo que deseja remover.
- 3. Toque em **Desinstalar** e toque em **OK** para confirmar.

## **Outras Configurações**

### Configurações de Busca

Você poderá gerenciar as configurações e histórico de busca tocando em **Tecla Home > H > Configurações > Buscar**.

#### Configurações de Busca no Google

• Exibir sugestões web: Selecione para exibir sugestões do Google ao digitar.

#### Configurações itens de busca

Toque em Home > 🖽 > Configurações > Busca > Itens pesquisáveis.

Ao buscar informações no V9, somente os itens de busca podem ser pesquisados.

### Configurações de Conversão de texto em voz

Você poderá configurar opções de conversão de texto em voz tocando

em **Tecla Home > 🔛 > Configurações > Conversão de texto em voz**. Antes de usar esta função, instale dados de voz.

# **Outros Aplicativos**

## Alarme

### **Configurar alarmes**

- 1. Toque em Home >  $\square$  > Alarme.
- Toque no alarme padrão para configurar ou toque na Tecla Menu > Adicionar alarme para criar um novo alarme.
- Selecione a caixa de seleção Ativar alarme e edite os itens necessários, como Nome, Hora, Repetir, Soneca, Duração, Vibrar, Toque, Volume, Volume crescente e Atraso.

## Docs To Go

Você poderá usar esta suíte de aplicativos para abrir arquivos em formato word, excel, powerpoint ou PDF.

Leia as instruções na tela para maiores informações.

## **Hora Mundial**

Hora Mundial é usado para visualizar a hora das principais cidades no mundo.

## Bloco de Notas

O bloco de notas é usado para redigir lembretes.

## Calculadora

Abrir Calculadora Toque em 🔛 > Calculadora.

#### Introdução as funções da Calculadora

- 1. Digite um número .
- 2. Toque em +/-/x/ $\div$ .
- 3. Digite outro número .
- 4. Toque em =.
- 5. Toque em LIMPAR para reiniciar a calculadora.

Dicas:

Toque em Menu > Painel avançado para usar a calculadora científica.

## Ferramentas SIM

Ferramentas SIM serão exibidas na tela somente se o seu cartão SIM fornecer esta função, e o nome Ferramentas SIM poderá ser diferente, isso dependerá da sua Operadora. Para usar os serviços de cartão SIM, insira seu cartão SIM no dispositivo primeiro.

Toque na Tecla Home > 🖼 > Ferramentas SIM.

## Gerenciador de Tarefas

Você poderá usar o **Gerenciador de Tarefas** para visualizar e interromper os aplicativos em execução.

## Cronômetro

- 1. Toque em  $\mathbb{H}$  > Cronômetro.
- 2. Toque em Iniciar para iniciar a temporização.
- 3. Toque em **Pausar** para pausar o tempo e toque em **Continuar** para continuar.
- 4. Toque em Reiniciar para reiniciar o Cronômetro.

## Locais

O Google Places ajuda a localizar todos os tipos de negócios próximos.

 Toque em H > Configurações > Localização & segurança > Usar GPS via satélite ou GPS assistido.

- Toque em Succais. Aguarde sua localização. Depois de encontrada, sua localização é exibida na parte inferior da tela.
- Selecione uma categoria comercial e as informações deste tipo de negócio nas proximidades serão exibidas. Você poderá ainda usar a caixa de busca Localizar na parte superior para localizar o negócio desejado. Nota: Toque em Adicionar para adicionar novas categorias comerciais
- 4. Toque em um resultado e verifique os detalhes e análises sobre o local. Você poderá ainda ver o local no *Google Maps*, descobrir como chegar ou fazer uma chamada para o local.

# Latitude

O serviço de Latitudes do Google é uma ferramenta social para compartilhar as informações de sua localização com amigos selecionados.

Toque em 🔛 > Mapas e, depois de entrar em sua conta Google, toque em Menu > Participar do Latitude para habilitar o serviço Latitude.

Sempre que abrir o aplicativo de Mapas, sua localização será determinada usando GPS e seu status de Latitude será atualizado. Você poderá tocar em **Menu > Latitude** em **Mapas** ou **H > Latitude** para visualizar seu status assim como a dos seus amigos selecionados.

Em Latitude, toque em **Tecla Menu** para atualizar status de amigos, vê-los em Mapas, adicionar novos amigos ou alterar configurações de privacidade.

Você poderá também desabilitar o serviço de Latitude tocando em **Desativar Latitude** nas configurações de **Privacidade**.

# Especificações

| Dimensões                                                   |                      | Aproximadamente<br>192mm×110mm×12.6mm                 |
|-------------------------------------------------------------|----------------------|-------------------------------------------------------|
| Peso                                                        |                      | Aproximadamente 403g<br>(incluindo bateria)           |
| Tecnologias                                                 |                      | Suporta GSM/WCDMA                                     |
| Frequências                                                 |                      | GSM<br>850/900/1800/1900MHz<br>WCDMA 850/1900/2100MHz |
| Dimensões, resolução, espaço de cores<br>do visor principal |                      | TFT 800*480 ,260K                                     |
| Câmera<br>posterior                                         | Tipo de Sensor       | CMOS                                                  |
|                                                             | Resolução de Captura | 3.2M Pixels                                           |

|                                           | de Imagem Estática |                        |
|-------------------------------------------|--------------------|------------------------|
| Memória interna total                     |                    | 1024MB                 |
| Cartão de memória removível               |                    | Suporta cartão microSD |
| Capacidade Máxima do cartão de<br>memória |                    | 32GB                   |
| Bateria                                   | Modelo             | Li3734T42P3hC86049     |
|                                           | Capacidade         | 3400mAh                |
| Versão de navegador WAP                   |                    | WAP 2.0                |
| Carregador                                | Modelo             | STC-A22O50I1500M5      |
| Fone de<br>ouvido                         | Modelo             | HMZ8-C4-OMTP 3.5       |

# Limites de Responsabilidade

 A ZTE não será responsável por qualquer perda de lucros ou prejuízos indiretos, especiais, consequentes ou incidentais decorrentes de ou em conexão com o uso deste produto, quer a ZTE tenha sido avisada ou não, se sabia ou se deveria saber sobre a possibilidade de tais indenizações. O usuário deve recorrer ao cartão de garantia incluso para total garantia e para informações sobre o serviço.

Nota: As imagens e os ícones apresentados no manual são apenas desenhos esquemáticos para a demonstração de função. Se eles são incompatíveis com o seu aparelho, use o seu aparelho como o padrão. Caso a inconsistência do manual seja devido à função de atualização do aparelho, consulte as informações de acompanhamento público da ZTE CORPORATION.
# Declaração de Conformidade RoHS

Estamos determinados a reduzir o impacto no meio ambiente e assumir responsabilidade com o planeta onde vivemos. Portanto, este documento nos permite declarar formalmente que o V9, manufaturado pela ZTE CORPORATION, está em total conformidade com a Diretiva 2002/95/EC RoHS (Restrição de Substâncias Perigosas) do Parlamento Europeu, em relação as seguintes substâncias:

- (1) Chumbo (Pb)
- (2) Mercúrio (Hg)
- (3) Cádmio (Cd)
- (4) Cromio Hexavalente (Cr (VI))
- (5) Bifenil Polibrominado (PBB)
- (6) Eter Difenil Polibrominado (PBDE)

Nossa conformidade é confirmada por declaração escrita de nossos fornecedores. Isto confirma que qualquer nível de contaminação potencial das substâncias listadas acima está abaixo do nível máximo estabelecido pela EU 2002/95/EC, ou são isentas devido a sua aplicação.

O V9 fabricado pela ZTE CORPORATION está em conformidade com todos os Requisitos da EU 2002/95/EC.

### DECLARAÇÃO DE CONFORMIDADE EC $C \in 1588 \text{ } \mathbb{O}$

Declara-se por meio desta que o produto designado abaixo:

Tipo de Produto: Computador tipo *Tablet* Modelo Nº: V9

**Está em conformidade** com os requisitos de proteção essenciais da Diretiva de Equipamentos de Terminais de Rádio e Telecomunicações (Diretiva EC 1999/5/EC) e com a Diretiva de Compatibilidade Eletromagnética (2004/108/EC)

Esta declaração se aplica a todos os modelos manufaturados idênticos as amostras submetidas para teste/avaliação.

A avaliação de conformidade do produto com os requisitos relativos a Diretiva de Equipamentos de Terminais de Rádio e Telecomunicações (Diretiva EC 1999/5/EC) foi realizada pelo *American TCB* (Órgão Notificado Nº1588), com base nas seguintes normas:

| Segurança | EN 60950-1:2006                                                                                                    |
|-----------|----------------------------------------------------------------------------------------------------|
| EMC       | EN 301 489-1 V1.8.1; EN 301 489-7 V1.3.1; EN 301 489-17 V1.3.2;<br>EN 301 489-19 V1.2.1;EN 301 489-24 V1.4.1;<br>EN 55013:2001+A2:2006;EN 55020:2007; |
| Rádio     | EN 301 511 V9.0.2; EN 301 908-1 V3.2.1;<br>EN 301 908-2 V3.2.1; EN 300 328 V1.7.1; ETS 300 487 A1:1997                                                |
| Saúde     | EN 62311:2008; EN 62209-1:2006; IEC 62209-2:2010;<br>EN 50332-1:2001; EN 50332-2:2003                                                                 |

Esta declaração é de responsabilidade do fabricante:

#### ZTE Corporation

ZTE Plaza, Keji Road South, Hi-Tech, Industrial Park, Nanshan District, Shenzhen, Guangdong, 518057, P.R.China

Pessoa autorizada assinando pela empresa: Xu Feng Diretor de Qualidade da ZTE Corporation Nome em letras de fôrma e função na empresa Shenzhen, 27 de Outubro de 2010 Local e data Assinatura válida legalmente

### Descarte do telefone anterior

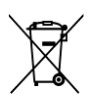

1. Quando o símbolo cruzado da lata de lixo estiver anexado ao produto, isto significa que o produto está coberto pela Norma Européia 2002/96/CE.

2. Todos os produtos elétricos e eletrônicos devem ser descartados separadamente do lixo domestico através de pontos de coleta designados fornecidos pelo governo ou autoridades locais.

 O descarte correto de produtos elétricos e eletrônicos ajuda a proteger o meio ambiente e a saúde humana.

## Informações do Fabricante

Fabricado por: ZTE CORPORATION Número 55, Auto Estrada Sul Hi-tech, ShenZhen, P.R.China, Código Postal: 518057

#### Importado e Distribuído por:

ZTE do Brasil Comércio, Serviços e Participações Ltda. http://www.ztebrasil.com.br mobile@ztebrasil.com.br CNPJ: 05.216.804/0001-46

#### Central de Atendimento ao Consumidor:

Áreas Metropolitanas: 4007-1022 Outras Localidades: 0800 701 0983 Segunda à Sexta, das 08:00 às 20:00 h Aos Sábados, das 08:00 às 14:00 h

### Anatel

Este produto está homologado pela Anatel, de acordo com os procedimentos regulamentados pela Resolução nº 242/2000 e atende aos requisitos técnicos aplicados, incluindo os limites de exposição da Taxa de Absorção Específica referente a campos elétricos, magnéticos e eletromagnéticos de radiofrequência, de acordo com as Resoluções nº 303/2002 e 533/2009.

Este equipamento opera em caráter secundário, isto é, não tem direito a proteção contra interferência prejudicial, mesmo de estações do mesmo tipo, e não pode causar interferências sistemas operando em caráter primário.

Para consultas à Anatel utilizar o site www.anatel.gov.br

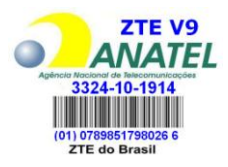